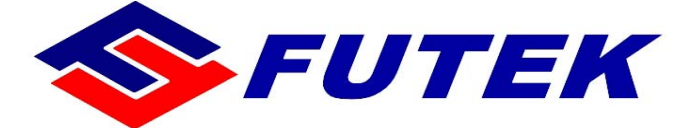

# 使 用 手 冊 FUTEK F6000 點矩陣式印表機

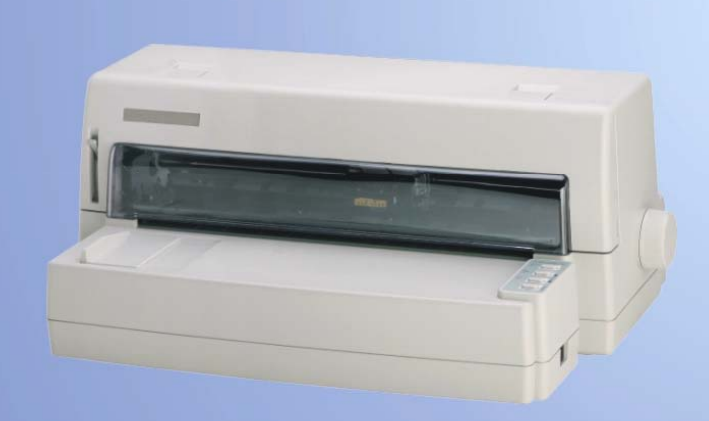

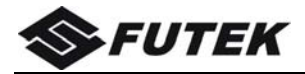

# 序言

承蒙惠顧,購得惠隆資訊股份有限公司銷售 FUTEK F6000 點陣式印表機。操作手冊詳細闡述了本機的性能及操 作方法,能指導您正確使用。當您遇到疑問或機器發生故障 時,此手冊會帶給您很大的幫助。

FUTEK F6000 印表機是得實集團與日本西鐵城公司合作 開發、生產的超高速 24 針平推式票據印表機。

FUTEK F6000 採用高速印字頭設計,印表寬度 106 列, 印表速度高達 450 文字/秒,印字頭每針壽命 4 億次,前後兩 種平推式進紙,1000 萬字符長壽命耐用大色帶,中文字庫 13,051 及多款防改寫數字、半角英數字及八款條形碼印表, 使 FUTEK F6000 在硬體方面別具特色。

在軟體方面,FUTEJ F6000 秉承了得實系列印表機的高 性能、高兼容性,可兼容所有 STAR、EPSON 和 OKI 印表 機,方便的自動撕紙功能、票據通功能、參數設置功能是得 實印表機的特色。

印表機針調整和斷針自動補償功能是得實印表機的專利 技術。

FUTEK F6000 設計精美、功能齊全、用途廣泛,是稅務、 銀行、運輸、醫院、商業、POS 系統等票據用戶的極佳選擇。

本產品資訊如有更改,恕不另行通知。

本資料僅供參考。除現行法律法規規定,得實集團不承 擔任何由於使用本資料而造成的直接或間接損失的責任。

得實集團保留最終解釋權。

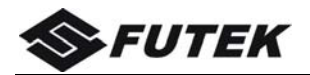

## 目錄

| 第 | ; 1        | 章      | 安裝          | 印制        | 長機            | •••  | ••       | •   |     | ••  | ••  | ••• | ••  | ••• | ••  | ••  | ••  | ••    | ••    | ••• | • • |            | ••  | • | ••  | •• | 1        |
|---|------------|--------|-------------|-----------|---------------|------|----------|-----|-----|-----|-----|-----|-----|-----|-----|-----|-----|-------|-------|-----|-----|------------|-----|---|-----|----|----------|
|   | 1.         | 1      | 開箱          | 和核        | 负查            |      |          |     |     |     |     |     |     |     |     |     |     |       |       | •   |     |            |     |   |     | •  | . 1      |
|   | 1.         | 2      | 放置          | 印表        | も機            |      |          |     |     |     |     |     |     |     |     |     |     |       |       | •   |     |            |     |   |     | •  | . 2      |
|   | 1.         | 3      | 印表          | 機音        | 阝件            | •••• |          |     |     |     |     |     |     |     |     |     |     |       |       | •   |     |            |     |   |     |    | . 3      |
|   | 1.         | 4      | 安裝          | 和打        | 印             | 色    | 带        | 盒   |     |     |     |     |     |     |     |     |     |       |       | •   |     |            |     |   |     |    | . 5      |
|   | 1.         | 5      | 印表          | 機利        | 口主            | 機    | 連.       | 接   |     |     |     |     |     |     |     |     |     |       |       | •   |     |            |     |   |     | •  | . 8      |
|   | 1.         | 6      | 連接          | 電》        | 頁             | •••  |          |     |     |     | • • |     |     | ••• |     |     |     |       |       | •   |     |            |     |   |     | •  | . 9      |
|   | 1.         | 7      | 安裝          | 印表        | 長驅            | 動    | 程        | 式   |     |     | • • |     |     | ••• |     |     |     |       |       | •   |     |            |     |   |     | •  | 11       |
| 第 | 2          | 章      | 紙的          | 安装        | 支和            | 使    | 用        | •   |     |     |     |     |     |     |     |     |     |       | •••   |     | • • |            |     | • |     |    | 1        |
|   | 2          | 1      | 避知          |           |               |      |          |     |     |     |     |     |     |     |     |     |     |       |       |     |     |            |     |   |     |    | 1        |
|   | 2.<br>2    | 2      | 近似          | FIT 1     |               | 問    | ···<br>階 | ••• | • • | • • | • • | ••• | ••• | ••• | ••• | ••• | ••• | •••   | •••   | •   | ••  | •••        | • • | • | ••• | •  | · 1      |
|   | 2.<br>2    | 2      | - 加正        | 田司        | □坝            | 181  | 1示       | ••• | • • | • • | • • | ••• | ••• | ••• | ••• | ••• | • • | •••   | •••   | •   | ••  | •••        | • • | • | ••• | •  | . 1<br>2 |
|   | 2.<br>2    | 5<br>4 | 使用          | 平川        | 之紙            | •••  | •••      | ••• | • • | • • | • • | ••• | ••• | ••• | ••• | ••• | • • | •••   | •••   | •   | ••  | •••        | • • | • | ••• | •  | . 2<br>3 |
| 煪 | ים.<br>זיי | 」<br>  | 波<br>加<br>山 | 王河<br> 工+ | 2 341         |      | ••       | ••  | ••• | ••  | • • | ••• | ••• | ••• | ••• | ••• | ••  | •••   | •••   | •   | ••  | ••         | ••• | • | ••  | •  | . 0      |
| 퐈 |            | · 루    | 企则          | 山小        | χ.            | •••  | ••       | •   | ••• | ••  | ••  | ••  | ••  | ••• | ••  | ••  | ••• | •••   | ••    | ••• | • • | •          | ••• | • | ••  | •• | T        |
|   | 3.         | 1      | 按鈕          | 及其        | <b></b><br>七指 | 示    | 燈        | ••  | • • | • • | • • | • • | ••• | ••• | ••• |     | ••  | •••   | •••   | •   | ••• | ••         | • • | • | ••• | •  | . 1      |
|   | 3.         | 2      | 面板          | 操作        | 乍             | ••   | ••       | • • | • • | • • | • • | • • | ••• | ••• | ••• |     | • • | • •   | •••   | •   | ••• | ••         | • • | • | ••• | •  | . 4      |
|   |            | 3.2.   | 1           | 連約        | 泉狀            | 態    | • •      | ••• |     |     | • • | ••  | ••• | ••  | ••• |     |     | • • • | • • • | •   | ••• | ••         | • • | • | ••• | •  | . 5      |
|   |            | 3.2.2  | 2           | 離約        | 泉狀            | 態    | • •      | ••• |     |     | • • | ••  | ••• | ••  | ••• |     |     | • • • | • • • | •   | ••• | ••         | • • | • | ••• | •  | . 6      |
|   |            | 3.2.3  | 3           | 開栲        | 幾狀            | 態    | • •      | ••• |     |     | • • | ••  | ••• | ••  | ••• |     |     | • • • | • • • | •   | ••• | ••         | • • | • | ••• | •  | . 7      |
|   |            | 3.2.4  | 4           | 語言        | 設             | 置    | •••      | ••  |     | • • | • • | ••• | ••• | ••  |     |     | • • | •••   | •••   | •   | ••• | ••         | • • | • | ••  | •  | . 9      |
|   |            | 3.2.   | 5           | 離約        | 泉設            | 定    | 模        | 式   |     |     | • • | ••• | ••• | ••  |     |     | • • | •••   | •••   | •   |     | •••        | • • | • | • • | •  | 10       |
| 第 | 4          | 章      | 故障          | 和         | R養            | •••  | •••      | •   | ••  | ••  | ••  | ••  | ••  | ••  | ••  | ••  | ••  | ••    | ••    | ••  | • • | • •        | ••  | • | ••  | •• | 1        |
|   | 4.         | 1故     | 障處          | 理.        |               |      |          |     |     |     |     |     |     |     |     |     |     |       |       |     |     |            |     |   |     | •  | . 1      |
|   | 4.         | 2 保    | 養與          | 維計        | 寁             | •••  |          |     |     |     |     |     |     |     |     |     |     |       |       | •   |     |            |     |   |     | •  | . 6      |
| 姑 | 5          | 立      | 변환          |           |               |      |          |     |     |     |     |     |     |     |     |     |     |       |       |     |     |            |     |   |     |    | 1        |
| 퐈 | 5          | ) 부    | 퀐桕          | ••••      | ••            | •••  | ••       | •   | ••  | ••  | ••  | ••  | ••  | ••  | ••  | ••  | ••  | ••    | ••    | ••  | • • | , <b>.</b> | ••  | • | ••  | •• | T        |
|   | 5.         | 1      | 印表          | 機規        | 見格            | •••  | • •      | ••• | • • |     | • • | • • | ••• | ••  | ••• |     | • • | •••   | •••   | •   | ••• | ••         | • • | • | ••• | •  | . 1      |
|   | 5.         | 2      | 連接          | 埠扌        | 妄頭            | 腳    | 位        | ••• | • • |     | • • | • • | ••• | ••  | ••• |     | • • | •••   | •••   | •   | ••• | ••         | • • | • | ••• | •  | . 6      |
|   | 5.         | 3      | 字符          | 集.        | •••           | •••  | • •      | ••• | • • |     | • • | • • | ••• | ••  | ••• |     | • • | •••   | •••   | •   | ••• | ••         | • • | • | ••• | •  | 13       |
|   | 5.         | 4      | 控制          | 碼打        | 商要            | 表    | ••       | ••  |     | • • | • • | ••• | ••• | ••  | ••• |     | ••  | •••   | •••   | •   | ••• | ••         | • • | • | ••• | •  | 19       |
|   |            | 5.4.   | 1           | ES        | C/P           | 和    | L        | Q   | 模   | 擬   | 模   | 式   | 硯   | 捕   | j要  | 表   | ••• | •••   | •••   | •   | ••• | ••         | • • | • | ••• | •  | 19       |
|   |            | 5.4.2  | 2           | OK        | 模             | 擬    | 模        | 式   | 碼   | 摘   | 要   | 表   | •   | ••  |     |     |     | •••   |       | •   |     |            |     | • |     |    | 23       |

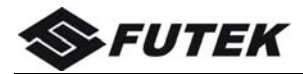

#### 安全規範

#### 使用注意事項

為了避免受到電擊和傷害及防止損壞印表機,在接上電源之前,務請注意以下重要事項:

仔細閱讀操作手冊等說明文件。

- ▶ 印表機必須平放在固定的枱面上。
- 避免震動、碰撞、高溫和陽光直射、灰塵等。
- 請勿將印表機置於潮濕的環境中,請勿讓雨水等任何液體沾濕 印表機。
- 印表機應安放在接近插座的地方,方便操作者進行電源插頭的 拔插操作。
- 確保電源的電壓值與印表機所規定的電壓值一致,避免與電冰 箱等大功率或有干擾的電器同一電源。
- 為保證安全操作,三腳插頭必須插進三孔交流電源插座中,其 中地線必須有效接地。
- ▶ 電源延長線必須為三芯並正確連接,以提供接地。
- 若交流電源插座與印表機插頭不匹配,請更換合適的交流電源 插座,以保證人員、設備的安全使用。
- 連接印表機訊號連接線時,請先關閉印表機和電腦的電源,選 用適合的訊號連接線將印表機和電腦連接起來,並鎖定卡口和 旋緊螺絲。
- ▶ 請勿接觸印字頭外殼,以防止高溫傷害。
- 清潔印表機前,先關閉電源開關,從電源插座拔掉電源插頭。
  用軟棉絨布沾少量中性清潔劑或酒精,輕抺印表機外部。
- 如遇印表機發生故障,除認可的合格技術員外,不可擅自進行 維修工作。

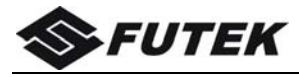

企業公開資訊:

- 1.售後服務請致電全國各地惠隆資訊服務網電話,或撥打或傳真: TeL: (02)8792-3789 Fax: (02)8792-3789
- *î* · 產品能耗:

| 產品使用狀態     | 最大能耗 | 最小能耗 |  |  |
|------------|------|------|--|--|
| 工作時        | 106W | 10W  |  |  |
| 操作模式功率(休眠) | 4.0W |      |  |  |
| 待機功率(關閉)   | 0.1W |      |  |  |

- a. 本產品符合 GB25956-2010《印表機、傳真機能效限定值及能效
   等級》一級能效等級最高要求。
- b. 印表機停止使用 5 分鐘(默認出廠設置),即自動切換到節能模式(詳見第4章)。
- C. 只有當產品無任何外接輸入電源時,才能實現零能耗。
- 在換氣不暢的房間中長時間使用或印表大量文件時,建議用戶適時 換氣。
- 3.如果用戶需對產品性能升級或更換模組,請來電咨詢,我們將給您 詳細解答。
- 4.當您棄置達到使用壽命年限的針式印表機或其原裝耗材時,我們建 議您將廢棄產品返還給本公司或全國各地的惠隆資訊服務網點,由 惠隆資訊作統一處理,以保護生態環境。
- 5.本產品能使用含 70%回收纖維的再生紙進行印表。在不影響使用 的情況下,為節約資源,請選擇使用再生紙;請選擇雙面印表。
- 產品與電網電源的斷開裝置:通過拔掉電源線插頭能徹底切斷產品 與電源電網的連通。

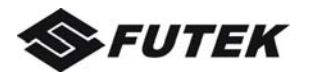

## 第1章 安裝印表機

#### 1.1 開箱和檢查

打開紙箱,對照下圖檢查箱內部件和附件是否齊全。如果有任何 部件遺失,請與賣方聯繫。

注意:使用之前,請先取出印字頭固定板,保留原包裝箱及緩衝材料, 以備以後使用。

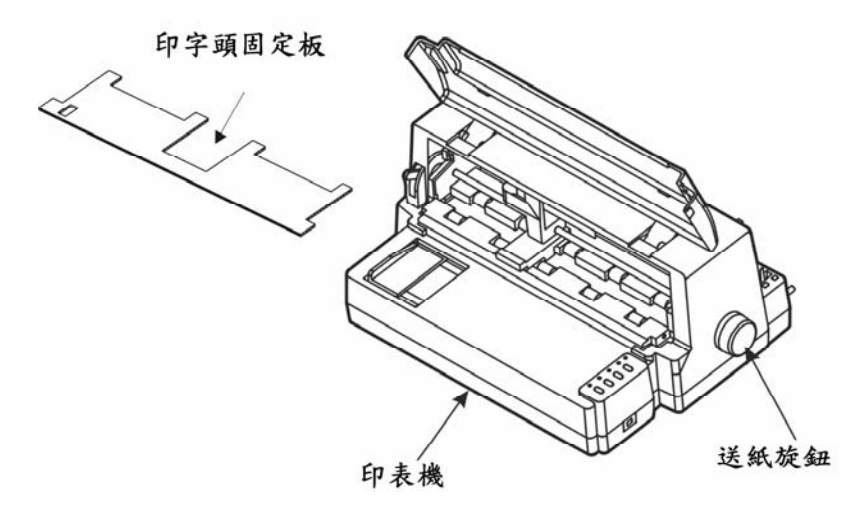

\*機器出廠時,送紙旋鈕未安裝於機器上,請從緩衝材料上取出並安裝。

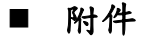

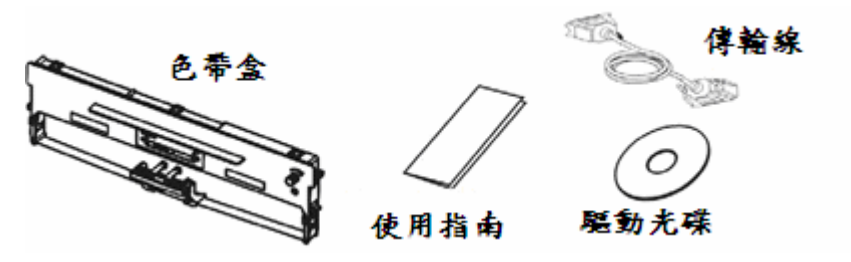

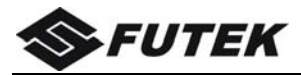

## 1.2 放置印表機

在安裝印表機之前,首先要確定一個合適的地方放置印表機。 這裏"合適的地方"是指:

- 請將印表機平放在工作枱上。
- 避免將印表機置於過熱、過度潮濕和灰塵過多的地方。
- 接上穩定電源,避免與電冰箱之類大功率或有干擾的電器同 一電源。
- 關閉印表機電源開關後,才能拔插電源線,印表機應盡可能 放置在接近插座的地方,便於使用。
- 印表機必須放置在連續紙空間足夠的地方。
- 如果用印表機並行連接埠連接,必須確保印表機訊號線長度 在2米範圍內。用 RS-232C連接,可選 SPC-32K 轉換器, 連接距離可在15米以內。

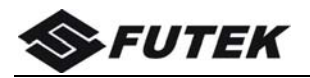

## 1.3 印表機部件

要熟悉印表機部件及功能,請參閱下一頁。

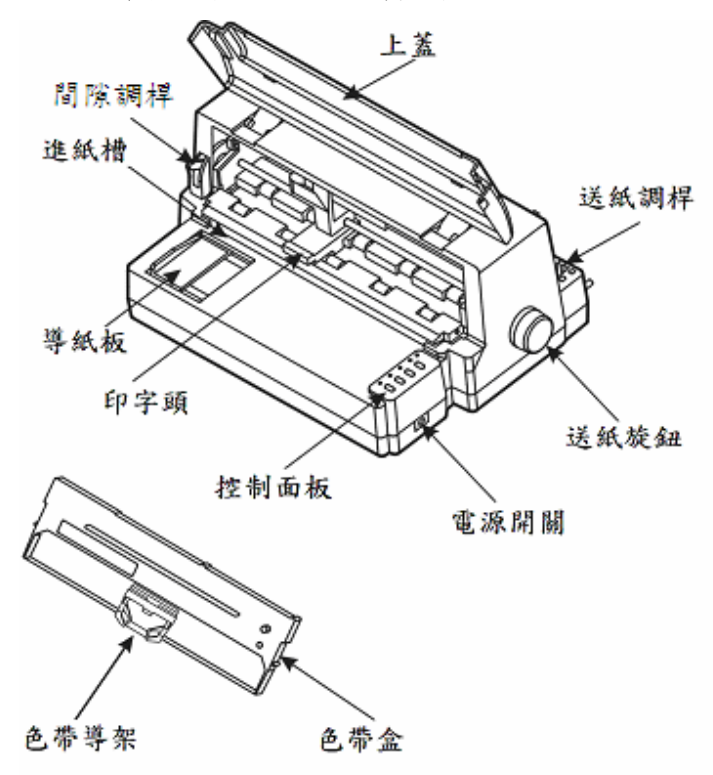

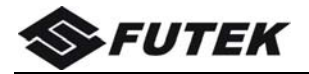

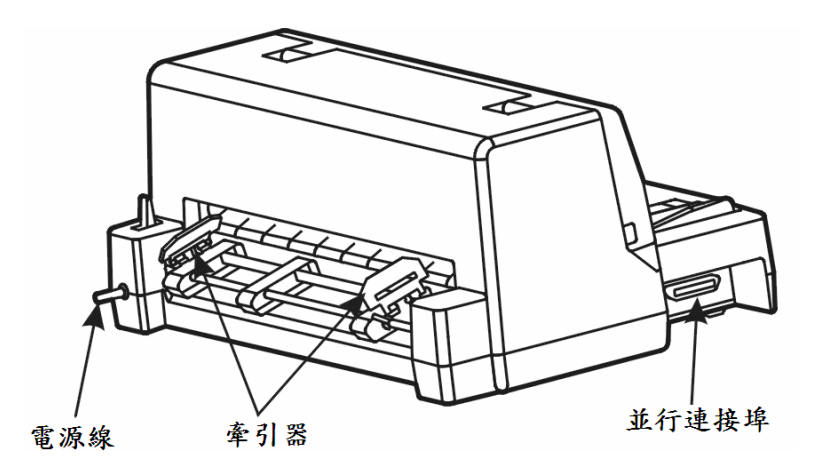

**間隙調桿:** 調校印字頭間隙,以配合紙張厚度。

- 導紙板: 調整前摩擦式進紙(單張紙)的邊緣位置,導向紙張正 確送入。
- 進紙槽: 前摩擦式進紙(單張紙)的通道。
- 印字 頭: 打針針及其驅動部分組成。
- 上 蓋: 保護印字頭及其它內部部件並降低噪音。
- 控制面板: 表示印表機狀態,可對印表機功能進行多種簡易操作。
- 送紙調桿: 該調桿有兩個位置, 🛄 為連續紙, 🗋 為單張紙。
- 送紙旋鈕: 手動送紙 (僅在斷電情況下使用)。
- **電源開關:** 電源接通或斷開。
- 色帶盒: 內裝印表色帶。
- 色帶導架: 固定色带芯。
- **牽 引 器:** 控制連續紙的傳動、左右調整位置、鎖定。
- **電 源 線:** 連接印表機和電源插座。
- **連接埠:** 連接電腦與印表機,標準配置為並行連接埠,可選配置為 USB 連接埠。

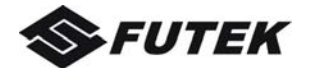

## 1.4 安裝和拆卸色帶盒

先將印表機放在將要使用的地方,清除印表機所有包裝物件(這 些包裝物件用於保證印表機運輸時不受損壞),並妥善保存包裝物件及 紙箱,以備後用。

#### ■ 色帶盒的安裝

1、關閉印表機電源。

2、先把上蓋揭起,如下圖所示。

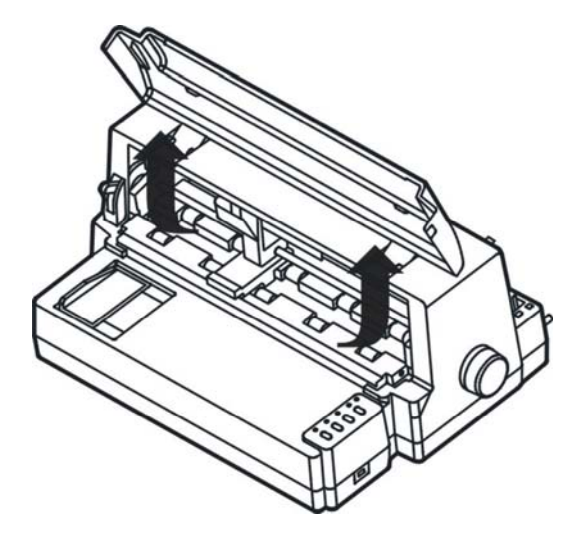

- 3、將間隙調桿撥至最大位置,以便印字頭和印表滾筒之間的間隙處於 最大值,即"換色帶"的位置。
- 4、用手小心將印字頭移至中間位置處。
- 5、更換色帶盒之前,請先拿開舊色帶盒。(當第一次安裝新色帶盒時, 應跳過此步驟,直接進行下一步驟)
- 6、沿順時針方向轉動色帶盒上的旋鈕,確保色帶芯已被拉緊。

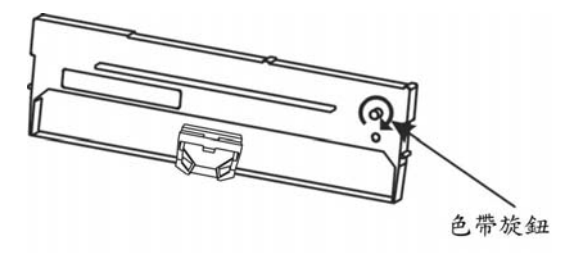

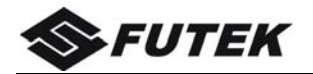

7、略為傾斜色帶架,按次序將標識□、□的卡位安裝於機架上。將標 識□的色帶導架往印字頭罩上安裝,安裝時注意色帶芯應先導入印 字頭下側,然後再把色帶導架上的卡位安裝到印字頭罩的對應卡位 上。

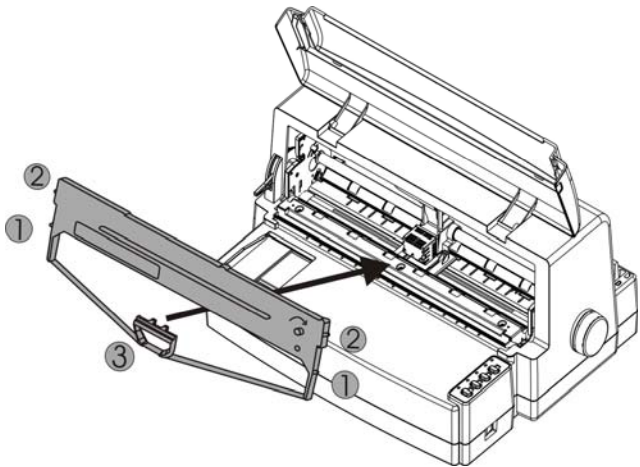

- 8、左右移動印字頭數次,確認動作順暢。
- 9、將間隙調桿撥至原來的位置,以便印字頭和印表滾筒的間隙恢復到 初始狀態。
- 10、把上蓋小心蓋好。印表機正常工作時,蓋上上蓋可以隔離灰塵, 同時減低印表時產生的噪音,打開上蓋僅是為了更換色帶及進行 調整。

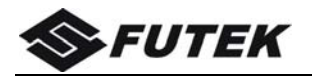

#### ■ 色帶盒的拆卸

- I、關閉印表機電源。請勿在接通電源的狀態下更換色帶盒,以免造成 印表機的損壞及人員受傷。
- 2、將間隙調桿向上撥至最大位置,使印字頭和印表滾筒之間的間隙處 於最大值,即"換色帶"的位置。
- 3、小心把印字頭移到中間位置。注意:在剛印表結束時,印字頭溫度 很高,請注意並避免燙傷。
- 4、先把色帶導架從印字頭罩上卸下,再用手捏住色帶盒中間的把手, 往前方拉出。

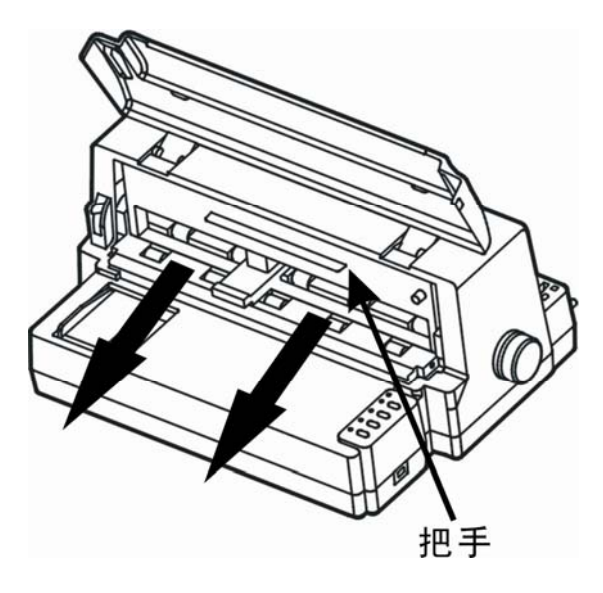

注:當色帶檢測功能設置為無效時,安裝色帶正確與否,印表機均不 檢測;色帶檢測功能設置為有效時,色帶脫落或安裝不恰當,控 制面板1、3、4 燈閃爍作為報警指示,請小心把色帶安裝回恰當 位置,再按"連線"鍵,即可繼續進行印表任務。

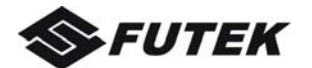

#### 1.5 印表機和主機連接

此印表機標準配置為並行連接埠,選件為 USB 連接埠。

- 1、並行連接埠:
- 使用標準並行連接埠訊號傳輸線以並行傳輸方法連接印表機和電 腦,對 PC 或兼容電腦而言,即使用 25 芯 D 型插頭連接電腦,另 一端 36 芯 Centronics 插頭與印表機相連。
- □ 拔插印表機訊號傳輸線時,請確保印表機電源已關閉。
- □ 使用並行訊號傳輸線接印表機和電腦的步驟如下:
  - a. 關閉印表機及電腦電源。
  - b. 按下圖所示將連接埠訊號傳輸線連到印表機上,確保插頭插 緊。用連接埠兩邊的扣桿把傳輸線插頭扣緊。
  - C. 將連接埠傳輸線另一端連到電腦上,連接步驟按主機手冊指示。
- USB 連接埠:
- 在 WINDOWS 2000 以後的操作系統下使用,不需要另外安裝 USB 界面驅動,當接上 USB 時,操作系統會自動安裝 USB 界面驅動。 而如果是在 WINDOWS 98 系統下使用 USB 界面印表,則需要另 外安裝 USB 界面驅動程式,具體操作步驟如下:
  - a. 接上 USB 連接埠,系統發現 USB 設備,系統彈出對話框要求 指定驅動程式文件所在目錄;使用隨機配備的驅動光碟安裝, 安裝路徑為:
  - "光碟驅動程式:\drivers\PrinterDriver\Win9X\_drivers\

\24 針針式印表機驅動\USB\USBPRINT";

- b.系統根據安裝資訊文件(Usbprint.inf)內的相應資訊自動找到驅動程式文件開始安裝;
- C.系統完成 USB 界面驅動程式安裝,在印表機屬性頁的界面選項 中新增加了一個名為"USB00x"的 USB 界面;(x 為當前系統已安 裝的 USB 界面驅動數)
- d.在印表機驅動程式屬性頁內指定新添加的 USB 界面,即可支持 USB 印表。
- 使用 USB 訊號線連接印表機和電腦:如下圖所示,直接把 USB 訊號線相應的插頭接到印表機及電腦的對應插座上即可。

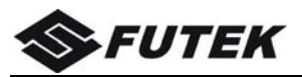

如果將印表機連到另外一種電腦上,請參閱連接埠設定。

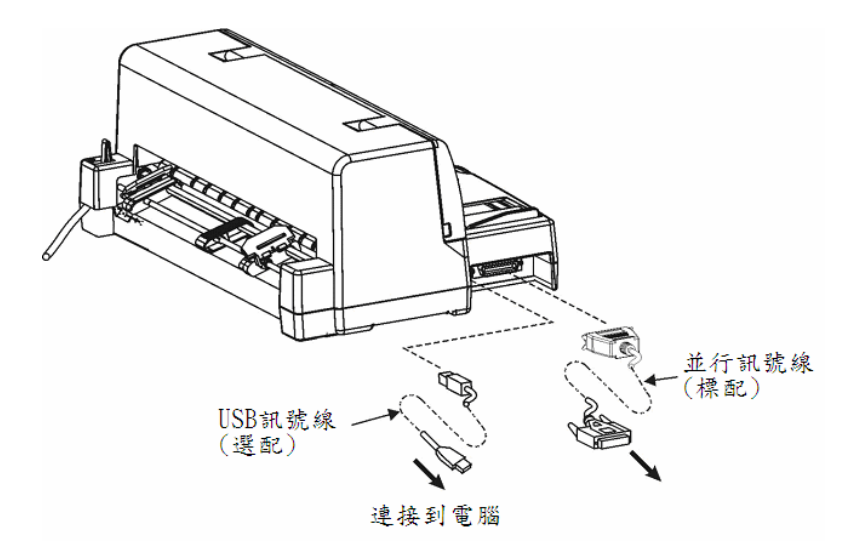

### 1.6 連接電源

#### ■ 連接電源線

- 1、確保印表機及電腦已關閉電源開關。
- 2、印表機電源線已從印表機右後側引出,電源線另一端的插頭接到電源插座上。

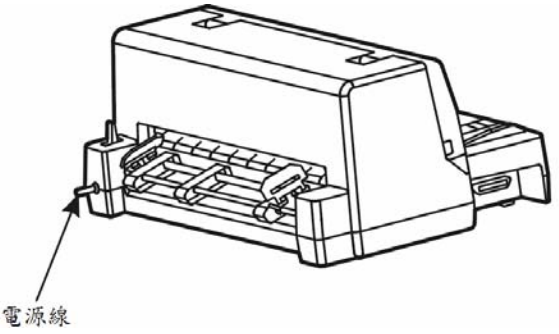

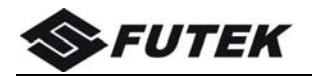

#### 開機和關機

按下電源開關旁邊標誌的"I"處,即可打開印表機的電源。 按下電源開關旁邊標誌的"O"處,即可關掉印表機的電源。

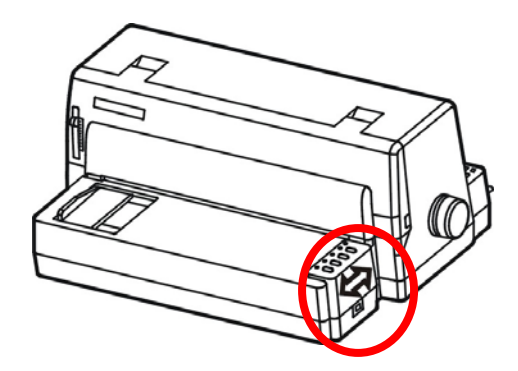

#### 注意:

- 1、無論何時,當關閉印表機電源後,至少保持5秒,再重新打開電源, 否則可能損壞印表機。
- 2、如果印表機長時間不使用,請拔掉電源線插頭。

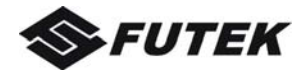

#### 1.7 安裝印表驅動程式

驅動程式是印表機和電腦操作系統之間的連接及轉換平台,以實 現雙方某種信息的交互處理。通過它,可以實現印表品質、解晰度、 印表紙尺寸等印表機的設定。

一、驅動程式安裝

安裝驅動程式前,先打開電腦、印表機電源,若出現"找到新硬體 訊息"訊息視窗,請點視窗中的"取消"按鍵將其中斷,把驅動程式光碟 放入光碟機,在 Windows 2000 / XP / Vista / 7 / 8 等系統下安裝驅動 程式,光碟自動啟動打開內容,如果您的電腦隱藏了自動啟動功能, 請雙擊光碟機來打開內容:

□選擇繁體中文後點擊 OK。

| Set Language             |        |
|--------------------------|--------|
| Please Select Language : |        |
| 繁體中交                     | ~      |
| ОК                       | CANCEL |

□印表機驅動安裝步驟1:點選下一步

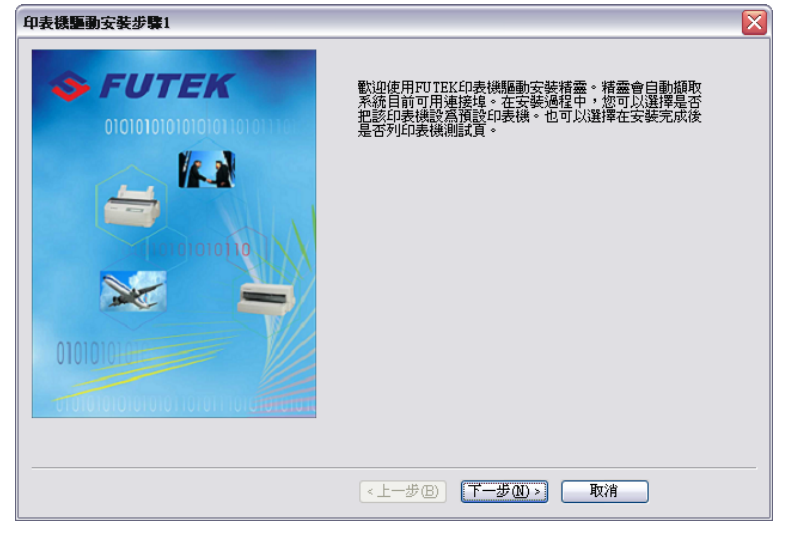

安裝印表機 11

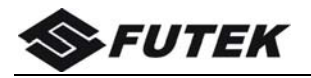

□印表機驅動安裝步驟2:選擇連接埠,點選下一步

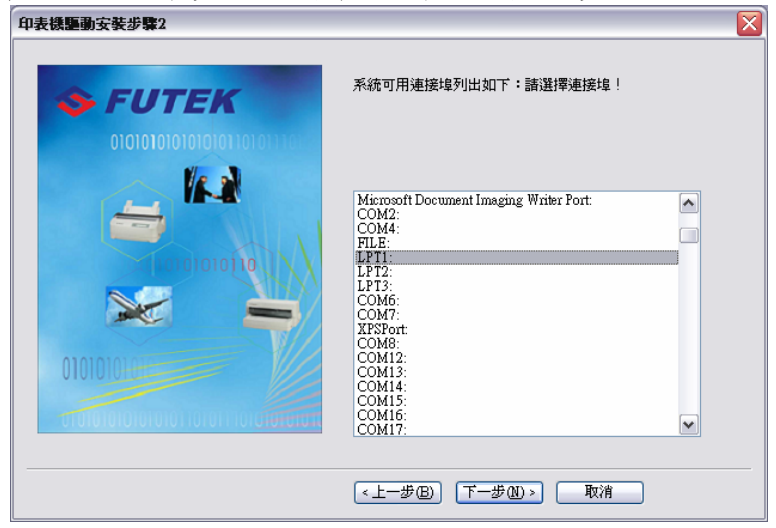

]印表機驅動安裝步驟 3:選擇 FUTEK F6000,點選下一步

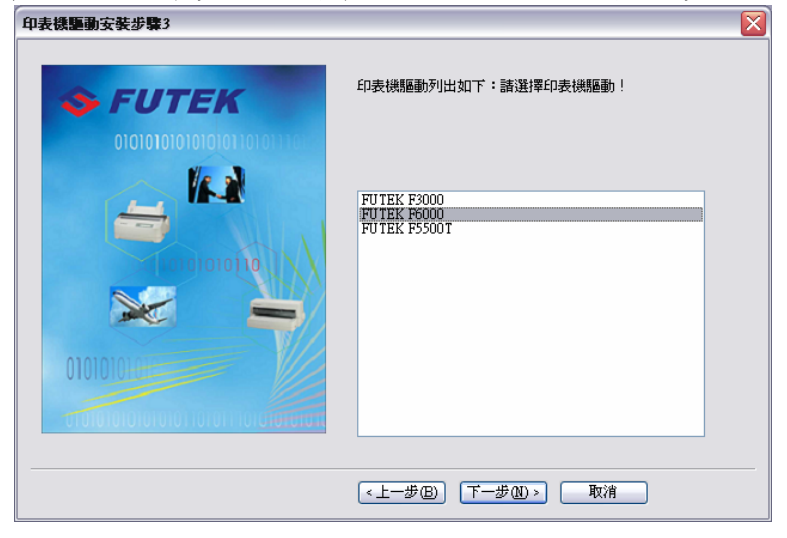

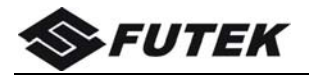

□印表機驅動安裝步驟4:請依自我需球選擇設為預設印表機或列印 測試頁後,點選下一步

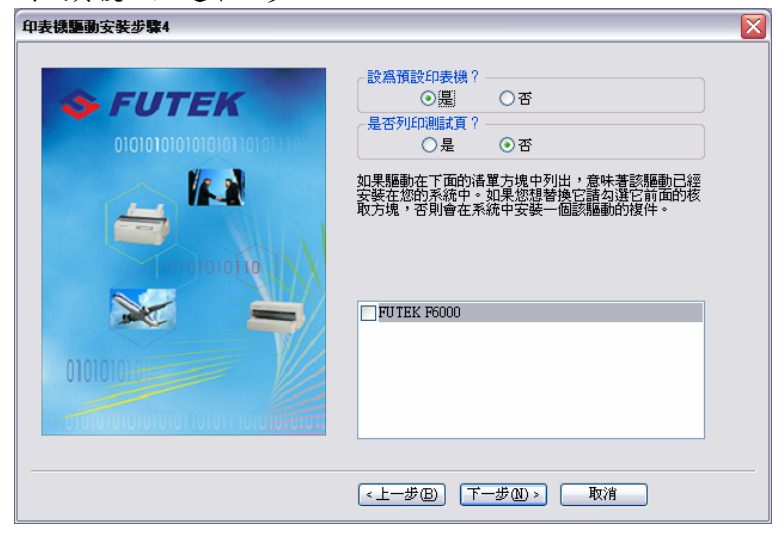

□印表機驅動安裝步驟 5:確認選項,點選完成

| 印表機驅動安裝步驟5                 |                   |
|----------------------------|-------------------|
| <b>S FUTEK</b>             | 驅動程式:FUTEK P6000  |
| 01010101010101010101011101 | 連接埠:LPT1:         |
|                            | 諸按一下完成按扭以完成本安裝積靈。 |
|                            | 狀態:               |
|                            | <上一步B) 完成 取消      |

安裝印表機 13

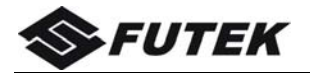

□接續印表機驅動安裝步驟5:狀態會顯示正在安裝印表機驅動

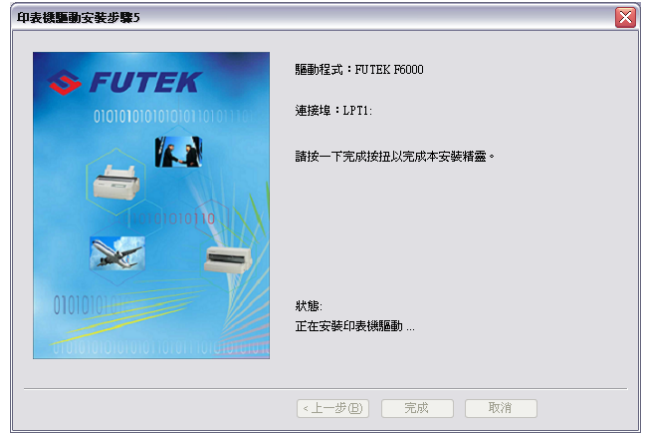

□硬體安裝:點選繼續安裝

| 硬體安裝 |                                                                                                 |
|------|-------------------------------------------------------------------------------------------------|
| 1    | 您正要爲這個硬體安裝的軟體:<br>印表機                                                                           |
|      | 尚未通過 Windows 標誌測試以確認它與 Windows XP 的相容<br>性。(告訴我這項測試的重要性。)                                       |
|      | 繼續安裝這個軟體會在現在或將來,使您的系統操作不<br>看定或受損。Microsoft 強烈建議您立即停止這項安<br>美,並連絡硬體廠商案取已通過 Windows 標誌測試的<br>軟體。 |
|      |                                                                                                 |
|      | 繼續安裝(2) 停止安裝(3)                                                                                 |

□成功:驅動安裝成功,點選確定以結束安裝程式

| 成功       |         |
|----------|---------|
| <b>i</b> | 驅動安裝成功! |
|          | 確定      |

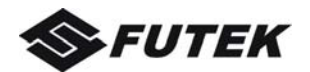

## 第2章 紙的安裝和使用

#### 2.1 選紙

此印表機可使用下列紙張:

單張紙 ( 裁紙格式 ) 和信紙。

- 連續紙:連續紙沿著紙邊有一排圓孔(此孔的中心距應為 0.5lnch), 紙之間有易撕線。也可稱為"電腦紙"。
- 多層紙:多層紙是具有壓敏材料的特殊用紙。此印表機最多能使用 8層紙(包含正本)。

#### 2.2 調整印字頭間隙

不同的紙張有不同的重量,一般以 gsm(g/m<sup>2</sup>)為紙張的重量單位。 而一張普通單張紙的重量約 80~100gsm,較重的紙通常較厚。同樣, 多層紙的整體厚度會比一般的單張紙或普通的印表紙厚。

因此必須調校印字頭和印表 滾筒的間隙來配合紙張厚度。

間隙調桿位於印表機機械的 左邊,間隙調桿向上撥時,間隙 變大,適合較厚的紙張;間隙調 桿向下撥時,間隙變小,適合較 薄的紙張。

間隙調桿的鎖定位置有幾個,可通過調整其不同的位置, 以獲得最佳的印表效果。

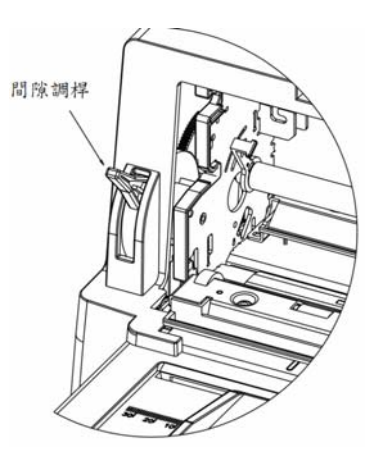

#### 注意:為了保證印表效果及印字頭壽命,單張紙請調至 1P 位置,多 聯紙請按對應的刻度作相應的調整。

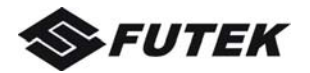

紙張和間隙調桿的對應關係如下表所示:

| 紙張類型  | 重量(g/m²)(每張) | 厚度(mm)    | 間隙調桿理想位置 |
|-------|--------------|-----------|----------|
| 單張紙   | 52~100       | 0.06~0.12 | 1段或2段    |
| 2 層 紙 | 40~52        | 0.12~0.14 | 2段或3段    |
| 3 層 紙 | 40~52        | 0.17~0.22 | 3段或4段    |
| 4 層 紙 | 40~52        | 0.23~0.27 | 4段或5段    |
| 5 層 紙 | 40~52        | 0.28~0.33 | 5段或6段    |
| 6 層 紙 | 40~52        | 0.34~0.38 | 6段或7段    |
| 7 層 紙 | 40~52        | 0.39~0.45 | 7段       |
| 超厚紙   | 40~52        | 0.45~0.85 | 超厚或以上    |

#### 2.3 使用單張紙

1) 通過控制面板可選擇單張紙出紙方向: 向前或向後;

2)參考印表機上的標尺刻度,移動導紙板,可配合調整左邊界。

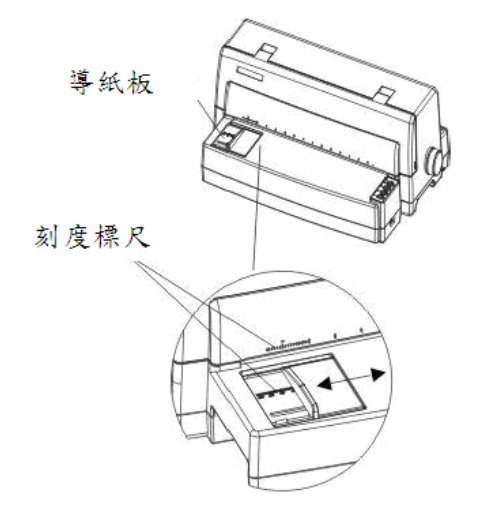

#### 裝入單張紙的步驟如下:

1、關閉印表機的電源。

- 2、根據所使用的紙張厚度調整間隙調桿到恰當的位置。
- 3、參考印表機上蓋上的刻度標尺,移動導紙板到合適位置。
- 4、打開印表機的電源, 【電源/缺紙】燈不停閃爍, 指示缺紙。
- 5、將送紙調桿撥至"□"位置,選擇單張紙方式。

6、把紙要印表一面朝上,從印表機前方入紙槽插入,至不能再向前為

紙的安裝和使用 2

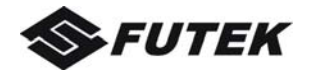

止,印表機將自動裝紙至印表起始位置,【連線】燈亮,印表準備 就緒,如下圖所示。

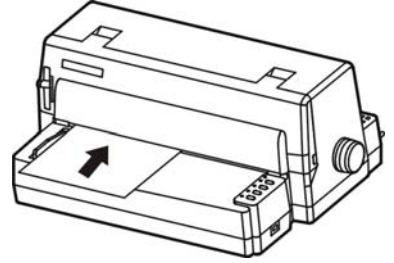

#### 2.4 使用連續紙

此印表機能使用的連續紙寬度可達 12 英寸。以下將說明裝紙、送 紙及退紙等操作。

■ 裝入連續紙

此印表機可採用後鏈式進紙方式,如下圖所示。

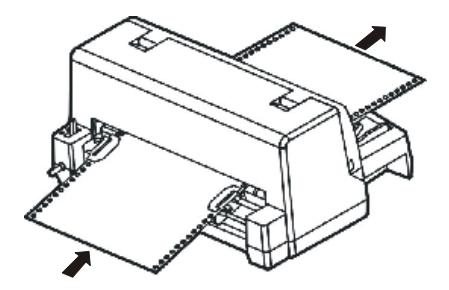

#### 裝入連續紙的步驟如下:

- 1、關閉印表機的電源。
- 2、連續紙放於印表機背後,紙疊高度不得高於牽引器。
- 3、根據所使用的紙張厚度,調整間隙調桿到恰當的位置。
- 4、將送紙調桿撥至"11"位置,選擇連續紙方式。
- 5、拔動牽引器上的鎖桿,牽引器得以左右移動。將左側(從機背視圖 方向)的牽引器移動以確定印表起始邊的位置;將右側的牽引器按 紙張的寬度向右移動調整定位。

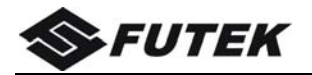

6、鎖定左紙夾,將連續紙的紙孔套在紙夾的針輪上,注意紙孔必須與 針輪一一對應。

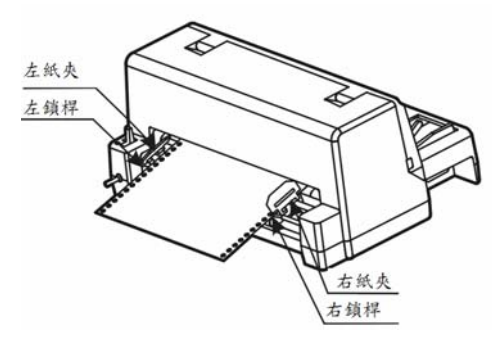

7、根據紙張寬度,調節右牽引器到合適的位置。將連續紙的另一側裝 到紙夾上,注意紙張必須安裝平行;

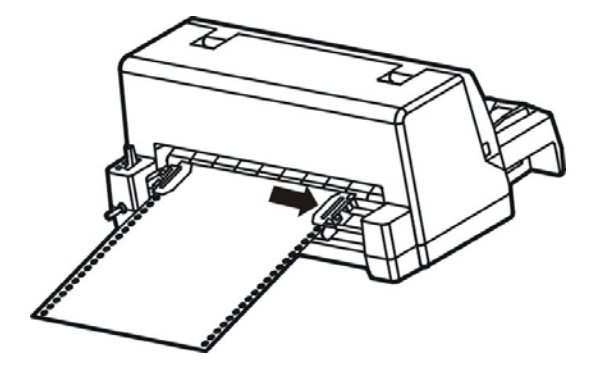

- 8、左、右鎖桿下撥,鎖住左、右牽引器。注意紙張必須完全拉展開, 不可皺褶。
- 9、再次檢查印表紙孔是否對準針輪。如果沒有對準,在走紙時會有問題,導致印表紙撕裂或卡住,甚至損壞印表機。
- 10、打開印表機的電源, 【電源/缺紙】燈閃爍, 指示缺紙。
- 按【裝紙/退紙】鈕,印表紙會自動裝入至印表起始位置,【連線】燈亮,印表準備就緒。
- 注意:1、使用多層紙時要保證紙釘可靠,並且應適當調整間隙調桿。 2、在連續紙印表狀態,必須使用紙孔中心距為 0.5inch 的連續 紙,否則不能正常走紙、印表,並可能損壞印表機。

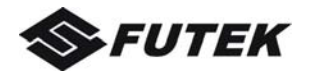

- 退紙
- 當有連續紙在印表機中,若想退紙,則在離線狀態下(見第3章指 示燈),按【裝紙/退紙】鈕,可退紙。
- 當需要裝入單張紙印表時,無需卸下連續紙,可依照以下步驟進行 退紙:
- 1、打開印表機的電源。
- 2、在連線狀態下,按【裝紙/退紙】鈕,印表機將自動走紙到上蓋撕 紙位置。
- 3、撕去印表過的紙。若有需要,可在離線狀態下,按【跳行】鈕走紙, 直到易撕線于上蓋撕紙處,將其撕掉。
- 4、在離線狀態下,按【裝紙/退紙】鈕,印表機將自動地逆向走紙, 如有必要,可再按該鈕直到印表紙退至完全離開印表滾筒為止。
- 5、將送紙調桿撥至"□"位置,選擇單張紙方式。
- 6、調整導紙板位置。
- 7、此時可裝上單張紙,連續紙停在印表機牽引器上。
- 注意:如果在開機有紙的狀態下,裝紙後撥動送紙調桿,印表機會發 出鳴響警示。

#### ■ 重新裝紙

當您需要重新開始使用連續紙時,可依照以下步驟進行操作: 1、從印表機上拿走所有單張紙。

- 2、將送紙調桿撥至"圓"位置,選擇連續紙方式。
- 3、在牽引器上裝上連續紙,按【裝紙/退紙】鈕,印表紙會自動裝入 至印表起始位置。

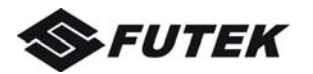

## 第3章 控制面板

## 3.1 按鈕及其指示燈

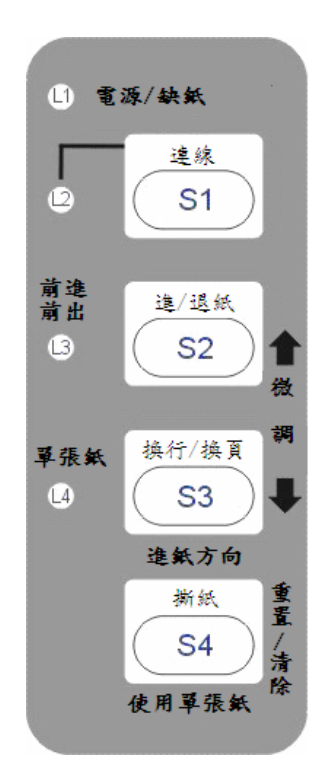

控制面板上有 4 個按鍵 S1~S4、4 個 LED 燈 L1~L4。各個按鍵和 LED 燈的含義及應用,請看以下描述。

■ LED 燈

"電源/缺紙":

亮:開機 閃:缺紙 閃+蜂鳴:卡紙

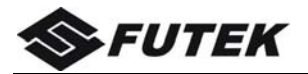

#### "連線":

亮:印表機處於連線狀態,並準備好接收來自主機的 資料。

滅:印表機處於離線狀態,不能接收資料。

"進紙方向":

完:印表完成後,單張紙從前端出紙。 滅:印表完成後,單張紙從後端出紙。

#### "使用單張紙":

亮:進入票據通模式。

滅:退出票據通模式。

(注:"使用單張紙"指的是一種小紙張格式。)

#### ■ 按鍵

#### "連線" Key:

使用此按鍵,可切換印表機的連線和離線狀態。當印 表機切換到離線狀態時,印表機將停止印表。當印表 機再次切換到連線狀態時,印表機恢復印表。

#### "進/退紙" Key:

裝紙後,按下此按鍵退紙(單張紙模式),或者將紙 張退回到牽引器夾裝紙位置(連續紙模式)。未裝紙 時,按下此按鍵將紙張送到印表起始位置。

#### "换行/换頁" Key:

按下此按鍵,紙張將向前進紙一行。按住此按鍵,印 表機首先會進幾行紙,然後再執行換頁(連續紙模式) 或者退出紙張(單張紙模式)。

#### "撕紙" Key:

連線時,按下此按鍵會將任何已裝好的連續紙移到撕 紙位。離線時,使用此按鍵可選定票據通模式。

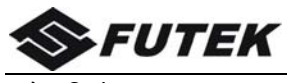

表 3.1

| 按鍵 | 標簽    |
|----|-------|
| S1 | 連線    |
| S2 | 進/退紙  |
| S3 | 换行/换頁 |
| S4 | 撕紙    |

表 3.2

| LED | 標簽    |
|-----|-------|
| L1  | 電源/缺紙 |
| L2  | 連線    |
| L3  | 進紙方向  |
| L4  | 使用單張紙 |

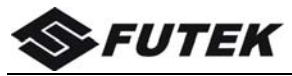

## 3.2 面板操作

面板上有三種操作狀態:連線、離線和開機功能。

在連線狀態下,按鍵提供以下功能:將紙張送到撕紙位置, 換行/換頁,裝紙/退紙,還有將印表機切換到離線狀態。

在離線狀態下,按鍵提供以下功能:選定票據通模式,選定 退紙方向,裝紙/退紙,將印表機切換到連線狀態,微進紙, 清除緩衝,還有恢復出廠設置。

用戶按住按鍵或者按鍵的組合使用開機,可進入開機狀態。 此狀態提供以下功能:配置票據通模式,主選單設置,十六 進制,印表主選單,進入服務選單,調整頁面邊界,恢復出 廠設置,還有固件升級。

以下內容將詳細描述這三種狀態。

說明:

[A] = 按下並按住按鍵 A

{B} = 按下然後放開按鍵 B

[A]+{B} = 按下按鍵 B 並同時按住按鍵 A

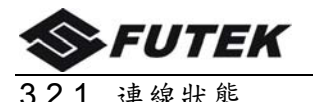

| •         | ~~~~~~~~~~~~~~~~~~~~~~~~~~~~~~~~~~~~~~~ |                                                                                                    |                                                                    |
|-----------|-----------------------------------------|----------------------------------------------------------------------------------------------------|--------------------------------------------------------------------|
| 功能<br>名稱  | <b>按鍵</b><br>操作                         | 功能描述                                                                                                    | [] 電源/缺纸                                                           |
| 撕紙        | {S4}                                    | 此操作只對連續紙模式有效。將紙張進到撕紙位置。撕紙後,可以通過以下操作從下一頁的頁首開始印表。<br>•按一次 S4,或者<br>•接收到來自主機的數據。                                                                  | ·<br>·<br>·<br>·<br>·<br>·<br>·<br>·<br>·<br>·<br>·<br>·<br>·<br>· |
|           | {S3}                                    | 每按一次 S3,印表機進紙一行。                                                                                                    | <b>進紙方向</b><br>浙紙                                                  |
| 换行/<br>换頁 | [S3]                                    | 長按 S3,印表機首先會進幾<br>行紙,然後再執行換頁到下一<br>個頁首(連續紙模式)或者退<br>出紙張(單張紙模式)。                                                                                | ● Hold<br>◆ Press                                                  |
| 進/退<br>紙  | {S2}                                    | <ul> <li>Load:當印表滾筒上沒有紙張時,自動裝紙(根據紙道選擇)。</li> <li>Eject:對於連續紙模式,退回印表滾筒上的紙張,以便用戶可以裝上單張紙。</li> <li>(注:用戶必須切換紙道選擇桿。對於單張紙模式,將退出印表滾筒上的紙張。</li> </ul> |                                                                    |
| 連線        | {S1}                                    | 連線狀態和離線狀態之間的<br>切換。                                                                                                    |                                                                    |

設 周

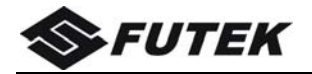

3.2.2 離線狀態

| 功能名稱  | 按鍵操作      | LED | 功能描述               |
|-------|-----------|-----|--------------------|
| 票據通   | {S4}      | L4  | • 長按此按鍵直到印表機蜂鳴     |
| 模式    |           |     | 雨聲,啟動票據通模式。L4      |
|       |           |     | 亮。                 |
|       |           |     | • 長按此按鍵直到印表機蜂鳴     |
|       |           |     | 雨聲,退出票據通模式。L4      |
|       |           |     | 滅。                 |
| 退紙方向  | {S3}      | L3  | 此操作只對單張紙模式有效。可     |
|       |           |     | 控制摩擦單張紙的退紙方向。      |
|       |           |     | • Load:當印表滾筒上沒有紙   |
|       |           |     | 張時,自動裝紙(根據紙道選      |
|       |           |     | 擇)。                |
|       |           |     | • Eject:對於連續紙模式,退  |
| 裝紙/退紙 | {S2}      | -   | 回印表滾筒上的紙張,以便用      |
|       |           |     | 户可以裝上單張紙。(注:用      |
|       |           |     | 户必須切換紙道選擇桿。對於      |
|       |           |     | 單張紙模式,將退出印表滾筒      |
|       |           |     | 上的紙張。              |
| 連線    | {S1}      | L2  | 連線狀態和離線狀態之間的切      |
|       |           |     | 换。                 |
| 微進紙   | [S1]+{S2} | -   | 長按 S1 的同時按下 S2 向前微 |
|       |           |     | 進紙。                |
| 微退紙   | [S1]+{S3} | -   | 長按 S1 的同時按下 S3 向後微 |
|       |           |     | 退紙。                |
| 清除緩衝  | {S4}+[S1] | -   | • 清除印表緩衝,一旦完成將會    |
| 並復位   |           |     | 蜂鳴一聲。              |
|       |           |     | • 長時間按 S4 將初始化印表   |
|       |           |     | 機,並恢復出廠設置,一旦完      |
|       |           |     | 成將會蜂鳴三聲。           |

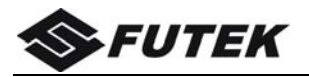

#### 3.2.3 開機狀態

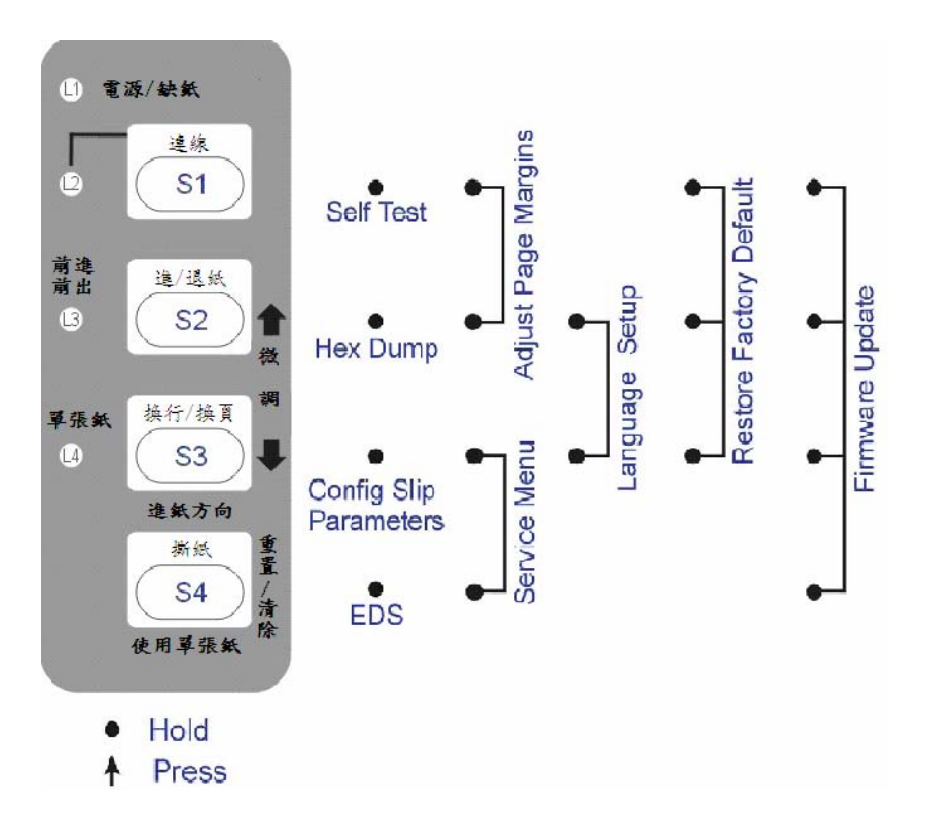

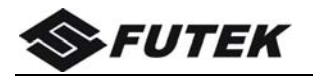

| 功能名稱  | 按鍵操作       | LED | 功能描述            |
|-------|------------|-----|-----------------|
| 選單設置  | [S4]       | -   | 允許修改主選單設置。當此模式  |
| /EDS  |            |     | 啟動時,請閱讀紙質說明,裏面  |
|       |            |     | 有介紹如何修改設置。(EDS: |
|       |            |     | 電子式 DIP 開闢)     |
| 票據通設  | [S3]       | -   | 配置票據通模式(如:頂空、左  |
| 置     |            |     | 邊界等)。參考以下"票據通設  |
|       |            |     | 置"部分以獲得更多資訊。    |
| 十六進制  | [S2]       | -   | 蜂鳴一次表明進入十六進制模   |
|       |            |     | 式。              |
|       |            |     | ● 以十六進制形式印表來自   |
|       |            |     | 主機的數據。          |
|       |            |     | ● 按 S2 暫停印表。    |
|       |            |     | ● 當十六進制印表完成,按   |
|       |            |     | S2 強制印表數據的最後一   |
|       |            |     | 行,因為任何來自主機的行    |
|       |            |     | 終止控制代碼都是沒有功     |
|       |            |     | 能的。             |
|       |            |     | ● 關機可終止十六進制。    |
| 自檢/狀態 | [S1]       | -   | 印表印表燃奶罢及白龄百次灾。  |
| 頁     |            |     | 中农中农城战重及日徽共门谷   |
| 服務選單  | [S3]+[S4]  | -   | 成列度調整,斷針補償功能以及  |
|       |            |     | 連續自檢。           |
| 調整頁面  | [S1]+[S2]  | -   | 包括調整複寫紙頁頂空,調整單  |
| 邊界    |            |     | 張紙頁頂空,調整複寫紙左邊   |
|       |            |     | 界,調整單張紙左邊界以及調整  |
|       |            |     | 撕紙位置。           |
| 恢復原廠  | [S1]+[S2]+ | -   | 將所有的設置恢復到出廠設    |
| 設定值   | [S3]       |     | 置,除了斷針補償,成列度調整  |
|       |            |     | 和頁面邊界參數調整。      |

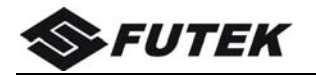

| 軔體升級 | [S1]+[S2]+<br>[S3]+[S4] | _ | <ul> <li>L1、L2 交替閃爍表明準備好<br/>來自主機的軔體更新。</li> <li>當接收到新軔體時:L1、L2<br/>同時閃爍,緊跟著L1、L3<br/>同時閃爍。</li> <li>當下載完成時,馬車座回到<br/>起始位置。印表機正常初始<br/>化。</li> </ul> |
|------|-------------------------|---|----------------------------------------------------------------------------------------------------|
| 語言設置 | [S2]+[S3]               |   | <ul> <li>允許用戶選擇以下語言其中<br/>一種:英語、德語、俄羅斯<br/>語、意大利語、法語、西班<br/>牙語、土耳其語。缺省值是<br/>英語。參考以下"語言設置"<br/>部分以獲得更多資訊。</li> </ul>                                 |

#### 3.2.4 語言設置

面板選單可以顯示以下語言:英語、德語、俄羅斯語、意大 利語、法語、西班牙語、土耳其語。缺省值是英語。為了轉 換成另一種語言,按下面板上的[換行/換頁]和[進/退紙]按鍵並 接通電源。一旦退出語言設置選單,當前配置的選單將會印 表出來,緊跟在主選單設置的後面。 以下是從英語轉換到德語的例子:

```
Panel switches in Language setup:

[Load/Eject] = Next Language [Online] = Save & Exit

Funktion der Tasten im Sprachen Setup:

[Load/Eject] = Nächste Sprache [Online] = Speichern & Exit

ФУНКЦИЯ КЛАВИШ В МЕНЮ ЯЗЫКОВ:

[Load/Eject] = Cnegykumű язык [Online] = Хранить & Выход

Pulsanti per impostazione Linguaggio

[Load/Eject] = Linguaggio Successivo [Online] = Salva & Esci

Fonctions des touches dans Configuration Langue:

[Load/Eject] = Prochaine Langue [Online] = Enregistrer & Quitter

Función de las teclas en el ajuste de Idioma

[Load/Eject] = Siguiente Idioma [Online] = Guardar y Salvar

Kumanda Panel i Dil Ayarı Konumunda:

[Load/Eject] = Sonraki Dil [Online] = Kaydet & Çık
```

English Deutsch

Deutsches Setup OK!

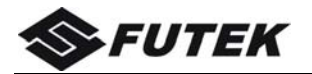

| 325   | 離線铅定模式            |
|-------|-------------------|
| 0.2.0 | <b>砰冰</b> 成人, 天人, |

| 系統設定   | 設定值                                  | 功能說明                                                                                                    |
|--------|--------------------------------------|----------------------------------------------------------------------------------------------------|
| 模擬指令   | <u>ESC/P2,</u><br>LQ1600K<br>OKI5330 | 參照電腦主機端的驅動程式來選擇所對應的<br>模擬指令。                                                                                                    |
| 多層紙列印  | <b>有效</b> ,<br>無效                    | 欲列印多張複寫紙時,必須啟動;因加強印<br>字針頭撞擊力道,移動速度略為慢。                                                                                                    |
| 折行列印   | <b>有效</b> ,<br>無效                    | 有效:超過右邊界可列印範圍時,將移至下<br>一行起印處開始列印。<br>無效:超過右邊界可列印範圍時,則忽略。                                                                                                    |
| 送紙速度   | <b>高速</b> ,<br>正常                    | 高速:直接進紙到起印頁首。<br>正常:分段進紙。                                                                                                    |
| 自動回車   | <b>有效</b> ,<br>無效                    | 有效:執行 LF=LF + CR<br>無效:僅執行 LF=LF。                                                                                                    |
| 自動換行   | 無效,<br>有效                            | 無效:僅執行 CR=CR。<br>有效:執行 CR=LF + CR                                                                                                    |
| 圖形列印方向 | <b>雙向</b> ,<br>單向                    | 雙向:左右來回列印,以加快列印速度。<br>單向:只由左印至右,以提升準確度。                                                                                                    |
| 圖形資料   | <u>高位在上</u><br>高位在下                  | 將圖形列印資料的第8位元設為高位。                                                                                                    |
| 圖形縱向列印 | <b>連接</b><br>分開                      | 連接:在任何 LPI 列印下,將縱向表線連在<br>一起。<br>分開:將縱向表線分開列印,以加快速度。                                                                                                    |
| 中文字碼   | <b>BIG5</b><br>CNS(CNS 版)<br>GB2312  | 選用預設中文字碼,CNS 碼為 CNS 機用。                                                                                                    |
| 半形中文   | <u>宋體</u><br>美術體<br>等線體              | 宋體:<br><sup>*</sup> #?%&()*+,/0123456789:;<=>?@ABCDEFGHIJKLMNOPQRSTUVWXYZ<br>美術體:<br><sup>*</sup> #?%&()*+,/0123456789:;<=>?@ABCDEFGHIJKLMNOPQRSTUVWXYZ<br>等線體:<br><sup>*</sup> #?%&())*+/0123456789::<=>?@ABCDEFGHIJKLMNOPQRSTUVWXYZ |

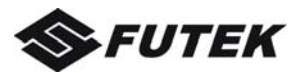

| 貨幣符號   | <u>美元</u> ,<br>日元<br>歐元<br>人民幣   | 分別為:<br>英文模式下,ASCII碼24(16進制)列印"\$"。<br>中文模式下,ASCII碼24(16進制)列印"¥"。<br>中文模式下,ASCII碼24(16進制)列印"€"。<br>中文模式下,ASCII碼24(16進制)列印"¥"。 |
|--------|----------------------------------|----------------------------------------------------------------------------------------------------|
| 半形英文   | <b>標準</b> ,<br>銀行數字              | 標準:<br>0123456789012345678901234567890123456789<br>銀行數字:<br>0123456789012345678901234567890123456789                          |
| 零字體    | <b>非斜線零</b> ,<br>斜線零             | 非斜線零:0<br>斜線零 :Ø                                                                                                    |
| 頁首列印方向 | <b>雙向</b> ,<br>單向                | 雙向:在列印頁首時執行雙向,以加快列印<br>速度。<br>單向:在列印頁首時只執行單向,以提升準<br>確度。                                                                      |
| 單張出紙方向 | <b>前方出紙</b> ,<br>後方出紙            | 前方出紙:單張紙列印後由前方送出。<br>後方出紙:由後方退出。                                                                                              |
| 列印速度   | <u>高解析度</u> ,<br>高速<br>草稿<br>超高速 | 列印品質選擇:<br>選擇高速以上時,列印品質會降低,相對<br>地列印速度會提高。                                                                                    |
| 色带偵測   | <u>無效</u> ,<br>有效                | 無效:若有正確安裝,則不偵測。<br>有效:若色帶脫落會安裝不正常時,印表會<br>會發出警示並鎖定;將色帶正確安裝<br>後再按連線鍵以恢復列印。                                                    |

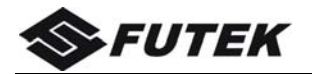

| 紙張設定    | 設定值                                                                                                | 功能說明              |
|---------|----------------------------------------------------------------------------------------------------|-------------------|
| 連續紙進紙頁長 | <u>11 英叶</u> ,<br>12 英叶,<br>A4 紙(11.69)<br>B4 紙(10.12)<br>11/3 英吋(3.67)<br>4 英吋,<br>5.5 英吋<br>6 英吋 | 設定連續紙張長度。         |
| 單頁紙頁長   | <u>11 英吋</u> ,<br>12 英吋,<br>A4 紙(11.69)<br>B4 紙(10.12)<br>11/3 英吋(3.67)<br>4 英吋,<br>5.5 英吋<br>6 英吋 | 設定單張紙長度。          |
| 連續紙頁首   | <u>0,</u><br>1/180,<br>2/180,<br>…,14/180                                                          | 紙的上邊緣與第一行上邊緣的距離。  |
| 連續紙底邊界  | <u>0,</u><br>1/180,<br>2/180,<br>…,10/180                                                          | 紙的下邊緣與最後一行下邊緣的距離。 |
| 單張紙頁首   | <b>0</b> ,<br>1/180,<br>2/180,<br>,14/180                                                          | 紙的上邊緣與第一行上邊緣的距離。  |
| 單張紙底邊界  | <b>0</b> ,<br>1/180,<br>2/180,<br>,10/180                                                          | 紙的下邊緣與最後一行下邊緣的距離。 |
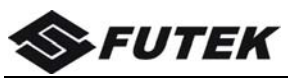

| 單張紙左邊界微調 | <u>0,</u><br>+1, +2…+7<br>-1, -27  | 微調單位為 mm,如+5mm                                                                                                    |
|----------|------------------------------------|----------------------------------------------------------------------------------------------------|
| 單張紙頁首微調  | <u>0,</u><br>+1, +2+7<br>-1, -27   | 微調單位為 n/100 inch(2.5mm),<br>如-2/100inch 即等於-5mm(-2 x 2.5mm)                                                             |
| 連續紙左邊界微調 | <u>0</u> ,<br>+1, +2…+7<br>-1, -27 | 微調單位為 mm,如+5mm                                                                                                    |
| 連續紙頁首微調  | <u>0</u> ,<br>+1, +2…+7<br>-1, -27 | 微調單位為 n/100 inch(2.5mm),<br>如-2/100inch 即等於-5mm(-2 x 2.5mm)                                                             |
| 列印寬度     | <b>標準</b> ,<br>8 英吋                | 標準:在 10CPI 每行印可達 106 個英文字。<br>8 英吋:在 10CPI 每行僅可印 80 個英文字。                                                               |
| 跳過頁縫     | <u>無效</u> ,<br>有效                  | 僅對連續紙進紙方式有效:<br>系上頁末及下頁起中間是否留有空白。<br>無效:不留空白。<br>有效:留一段空白。                                                              |
| 自動撕紙     | <b>有效</b> ,<br>無效                  | 僅對連續紙進紙方式有效:<br>有效:列印完一頁接收換頁指令,且 1~2 秒<br>內無資料時,會自動將紙張往前送出<br>至撕紙線處;若再接收新資料時,會<br>將紙張退會下一頁頁首處開始列印。<br>無效:需使用進/退紙鍵來執行動作。 |
| 撕紙方式     | <b>長撕紙</b> ,<br>短撕紙                | 僅對連續紙進紙方式有效:<br>長撕紙:將紙送出指定的紙長至撕紙位置。<br>短撕紙:將最末行送出至撕紙位置。                                                                 |
| 缺紙偵測     | <b>有效</b> ,<br>無效                  | 有效:當偵測到紙張未端時,停紙列印。<br>無效:不偵測紙張未端,繼續列印。                                                                                  |
| 缺紙警示     | <b>無效</b> ,<br>有效                  | 無效:缺紙時,蜂鳴器不鳴叫。<br>有效:缺紙時,蜂鳴器鳴叫。                                                                                         |
| 超寬壓縮     | <u>無效</u><br>13.6 英吋<br>自動         | 每行列印資料超過"列印寬度"時,即執行字<br>體寬度壓縮。<br>若重新進紙或重置時,則清除壓縮比例。                                                                    |

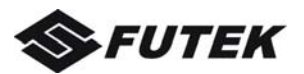

| 卡紙預防    | <b>有效</b> ,<br>無效                     | 當進退紙時,印字頭偵測紙張。                                           |
|---------|---------------------------------------|----------------------------------------------------------|
| 自動裝紙    | <b>有效</b> ,<br>無效                     | 插入單張紙時,是否進紙;<br>有效:感應到單張紙時即自動進紙。<br>無效:感應到單張紙時需按進/退紙以進紙。 |
| 單張紙自動進紙 | <b>0.5 秒</b> ,<br>1 秒<br>1.5 秒<br>2 秒 | 插入單張紙時,所感應秒數後再自動進紙。                                      |

| 連接埠設定      | 設定值                             | 功能說明             |
|------------|---------------------------------|------------------|
| 連接埠 ACK 寬度 | <b>類型 1</b> ,<br>類型 <b>2</b>    | 資料傳輸確認。          |
| 連接埠選擇      | <b>自動</b> ,<br>USB 連接埠<br>平行連接埠 | 選擇接收資料方式。        |
| 重置訊號       | <b>有效,</b><br>無效                | 接收重置訊號時,印表機執行重置。 |

| ESC/P 模擬指令 | 設定值                       | 功能說明                                                                               |
|------------|---------------------------|------------------------------------------------------------------------------------|
| 字元模式       | <b>中文</b> ,<br>英文         | 使用中文模式或英文模式列印。                                                                     |
| HT 寬度      | <b>全型</b> ,<br>半型         | 依字元模式列印全型字或半型字。                                                                    |
| 英文字符組      | <u>標準,</u><br>IBM         | 請見 5.3 字符表                                                                         |
| 字符組別       | <b>字符組別 2</b> ,<br>字符組別 1 | 字符組別 2: ASCII 碼 80~9F (16 進制)為字<br>碼列印。<br>字符組別 1: ASCII 碼 80~9F (16 進制)為指<br>令列印。 |

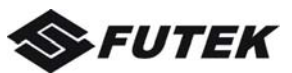

| 國際字符集  | <u>美國</u> , 丹西西日挪西拉丹中國, 美國, 1, 1, 1, 月子, 月子, 月子, 月子, 月子, 月子, 月子, 月子, 月子, 月子 | 請見 5.3 字符表   |
|--------|-----------------------------------------------------------------------------|--------------|
| 字面連接   | <u>指令有效</u> ,<br>指令無效                                                       | 接受表格連接指令。    |
| 頁長     | <b>指令有效</b> ,<br>指令無效                                                       | 接受頁長指令。      |
| 列印模式   | <b>指令有效</b> ,<br>指令無效                                                       | 接受中文模式或英文模式。 |
| 字距     | <b>指令有效</b> ,<br>指令無效                                                       | 接受中文字距指令。    |
| 字體選擇   | <b>指令有效</b> ,<br>指令無效                                                       | 接受中文字體指令。    |
| 縱向對齊鎖定 | <b>指令有效</b> ,<br>指令無效                                                       | 接受半型字字距校正。   |
| 字距     | <mark>3 點</mark> ,<br>0 點,<br>6 點,<br>12 點                                  | 中文字距。        |
| 中文字體大小 | <b>24 x 24</b> ,<br>24 x 12,<br>24 x 16                                     | 設定中文字體大小。    |

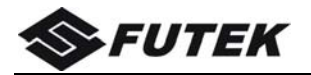

| LQ1600K 模擬指令 | 設定值                                                                                       | 功能說明                                                                               |
|--------------|-------------------------------------------------------------------------------------------|------------------------------------------------------------------------------------|
| 字元模式         | <b>中文</b> ,<br>英文                                                                         | 使用中文模式或英文模式列印。                                                                     |
| 日丁寬度         | <b>全型</b> ,<br>半型                                                                         | 依字元模式列印全型字或半型字。                                                                    |
| 文字符組         | <u>標準,</u><br>IBM                                                                         | 請見 5.3 字符表                                                                         |
| 字符組別         | <b>字符組別 2</b> ,<br>字符組別 1                                                                 | 字符組別 2: ASCII 碼 80~9F (16 進制)為字<br>碼列印。<br>字符組別 1: ASCII 碼 80~9F (16 進制)為指<br>令列印。 |
| 國際字符集        | <u>美</u> 德丹意西日挪西拉丹明灵,,1,,开本威班丁参园,1,,<br>法英瑞本,丹牙美团。 1, 1, 1, 1, 1, 1, 1, 1, 1, 1, 1, 1, 1, | 請見 5.3 字符表                                                                         |
| 字面連接         | <b>指令有效</b> ,<br>指令無效                                                                     | 接受表格連接指令。                                                                          |
| 頁長           | <b>指令有效</b> ,<br>指令無效                                                                     | 接受頁長指令。                                                                            |
| 列印模式         | <b>指令有效</b> ,<br>指令無效                                                                     | 接受中文模式或英文模式。                                                                       |
| 字距           | <b>指令有效</b> ,<br>指令無效                                                                     | 接受中文字距指令。                                                                          |
| 字體選擇         | <b>指令有效</b> ,<br>指令無效                                                                     | 接受中文字體指令。                                                                          |
| 縱向對齊鎖定       | <b>指令有效</b> ,<br>指令無效                                                                     | 接受半型字字距校正。                                                                         |

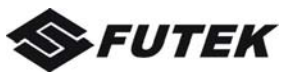

| 字距     | <mark>0 點</mark><br>3 點<br>6 點<br>12 點 | 中文字距。     |
|--------|----------------------------------------|-----------|
| 中文字體大小 | <b>24 x 24</b><br>24 x 12<br>24 x 16   | 設定中文字體大小。 |

| OKI5330 模擬指令 | 設定值                   | 功能說明                                                                                                |
|--------------|-----------------------|----------------------------------------------------------------------------------------------------|
| OKI 底邊界      | <b>是</b> ,<br>否       | 是:預留 6.35mm。<br>否:參照單張紙及連續紙的底邊界設定值。                                                                 |
| 半型字          | <u>標準</u> ,<br>OKI    | 標準:<br>0123456789012345678901234567890123456789<br>OKI:<br>0123456789012345678901234567890123456789 |
| 字元模式         | <b>中文</b> ,<br>英文     | 中文:ESC k<br>英文:ESC I                                                                                |
| 列印模式         | <b>指令有效</b> ,<br>指令無效 | 接受列印速度或品質。                                                                                          |

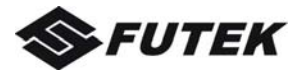

# 第4章 故障和保養

本印表機性能極好,出現故障的機會很少。假如真的出現問題, 請先判斷一下是哪部分出現故障。

檢查或維修前,請先閱讀以下說明,並且避免進行您力不能及的 維修操作,以免受到人身的傷害或損壞印表機。

## 4.1 故障處理

下面是故障分類表以及出錯狀態指示,您可依照下表提示進行檢查:

| 錯誤部件 | 說 明                                                                        |
|------|----------------------------------------------------------------------------|
| 電源   | 電源沒接通。                                                                     |
| 印表   | 印表機沒印表或停止印表。<br>印表結果不理想。文字或圖形缺點。<br>當使用應用軟體時,字體或字符不能印表。<br>印表出來的結果跟要求的不一致。 |
| 送紙   | 送紙不適當。<br>退紙不暢。<br>文字在同一行印表。<br>印表結果的頁首及頁尾邊限不理想。                           |

## ■ 故障分類表

## ■ 出錯狀態指示

|           | 電源/缺紙 | 連線 | 高速 | 前出紙 | 蜂鳴器  |
|-----------|-------|----|----|-----|------|
| EEPROM 出錯 | 滅     | 閃  | 閃  | 閃   | 一次   |
| 初始位置出錯    | 閃     | 滅  | 滅  | 閃   | 一次   |
| 字庫 ROM 出錯 | 閃     | 閃  | 閃  | 滅   | 一次   |
| 卡紙出錯      | 閃     | 滅  | 閃  | 滅   | 一次   |
| 色带檢測出錯    | 閃     | 滅  | 閃  | 閃   | 一次   |
| 印字頭過熱出錯   | 不變    | 閃  | 不變 | 不變  | 無    |
| 紙張路徑異常    | 閃     | 閃  | 不變 | 不變  | 連續嘀嘀 |
| 印字頭異常低溫   | 閃     | 閃  | 不變 | 不變  | 無    |

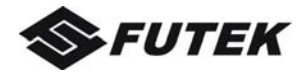

# ■ 電源問題

電源指示燈不亮:

| 原因            | 處理辨法             |
|---------------|------------------|
| 電源插頭和插座接觸不良   | 先關機,確定接觸正常後,再開機。 |
| 電源插座不良        | 更換電源插座。          |
| 印表機的額定電壓與電源插座 | 檢查印表機和插座的額定電壓,如果 |
| 的電壓不匹配        | 兩個電壓不匹配,請立即拔下印表機 |
|               | 插頭,再與經銷商聯繫。      |

## ■ 印表問題

印表機不能印表,或印表過程中自行終止:

| 原因              | 處理辨法                       |
|-----------------|----------------------------|
| 印表機訊號線沒有接好      | 把訊號線與主機及印表機連接穩妥。           |
| <b>【連線】</b> 燈不亮 | 按【連線】鈕,設置印表機為連線狀態。         |
| 【電源/缺紙】燈閃爍      | 表示缺紙,請把紙張裝上。               |
| 堵紙              | 關機,清除堵紙後可繼續印表。確定裝          |
|                 | 紙邊緣平滑。                     |
| 印表機色帶妨礙印字頭移動    | 關機,取出色帶,把印表機色帶拉直或          |
|                 | 更換色帶。這種情況主要是印表機色帶          |
|                 | 損壞,最好更換色帶。                 |
| 印表機不響應使用軟體      | 檢查應用軟體安裝設定是否正確,如有          |
|                 | 必要,請重裝一次。                  |
| 印表機不能自檢         | 關機,開機的同時按 <b>【連線】</b> 鈕進行自 |
|                 | 檢印表。若不能完成自檢印表,請與賣          |
|                 | 方聯絡。                       |

印表效果模糊或不齊:

| 原因        | 處理辨法   |
|-----------|--------|
| 印表機色帶沒有裝好 | 請重新安裝。 |
| 印表機色帶損壞   | 請更換色帶  |

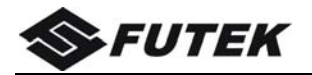

#### 在印表結果中丟失某些點:

| 原因             | 處 理 辨 法           |
|----------------|-------------------|
| 色帶鬆馳(漏點位置沒有規則) | 請先關機取下色帶,把色帶拉緊,再  |
|                | 重新裝好色帶。           |
| 印字頭損壞(漏點位置連續在同 | 應更換新的印字頭或印表針;或者使  |
| 一行中出現)         | 用印表針補償功能。(需要更換印字頭 |
|                | 的話,請聯繫經銷商,由專業人員進  |
|                | 行更换)              |

印表出來的豎線錯位或不齊:

| 原因            | 處 理 辨 法         |
|---------------|-----------------|
| 雙向印表無法校準。     | 用雙向測試及縱向校正進行校正。 |
| (雙向印表是印表機的標準印 |                 |
| 表模式。)         |                 |

應用軟體不能印表所選中的字符或字體:

| 原因          | 處理辨法                                 |
|-------------|--------------------------------------|
| 應用的軟體的安裝不當  | 請重新裝一次                               |
| 字體選擇不正確     | 檢查應用軟體安裝設定是否正確,用<br>一些字體的命令嘗試。       |
| 印表字符與輸入字符不同 | 可能是國際字符組設定錯誤,或是字<br>符集選錯,可適當地運用軟體處理。 |

印表結果跟要求的不一樣:

| 原因            | 處 理 辨 法                   |
|---------------|---------------------------|
| 印表機不能印表出預想的結果 | 關機,在開機的同時按 <b>【跳行】</b> 鈕進 |
|               | 入十六進制印表,分析從主機送來的          |
|               | 數據,這可幫助跟蹤出錯的路徑。           |

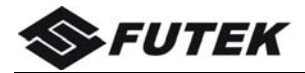

## ■ 送紙問題

單張紙送紙不暢順:

| 原因            | 處理辨法             |
|---------------|------------------|
| 送紙調桿沒有撥至"□"位置 | 將送紙調桿撥至"□"位置。    |
| 導紙板邊限框夾得太緊    | 把導紙板邊限框適當往一旁放鬆一  |
|               | 些。               |
| 在連線狀態下按面板按鈕送紙 | 按鈕送紙只在離線狀態下有效。   |
| 紙張太厚          | 紙張厚度是有限制的,請按實際要求 |
|               | 使用合適紙張,並根據紙厚,適當調 |
|               | 整間隙撥桿。           |

連續紙送紙不正常:

| 原因             | 處理辨法              |
|----------------|-------------------|
| 送紙調桿沒有撥至"11"位置 | 將送紙調桿撥至"1"位置。     |
| 兩邊紙夾內的紙孔沒有對齊   | 必須對齊。若不對齊,請重新裝一次。 |
| 兩邊紙夾太近或太遠      | 兩邊紙夾的距離對送紙會有影響,位  |
|                | 置必須調校適當。          |
| 紙夾沒有鎖好及蓋上      | 必須鎖好及蓋上。          |
| 紙張送入印表機內的路徑是有  | 放紙處與印表機的距離不應超過 1  |
| 障礙             | 米,而且路徑必須無阻,紙可直接進  |
|                | 入機內。              |
| 在連線狀態下按面板按鈕送紙  | 按鈕送紙只在離線狀態下有效。    |
| 紙張太厚           | 紙張厚度是有限制的,請按實際要求  |
|                | 使用合適紙張,並根據紙厚,適當調  |
|                | 整間隙撥桿。            |

退紙功能不正常:

| 原因            | 處 理 辨 法             |
|---------------|---------------------|
| 送紙調桿沒有撥至"目"位置 | 使用連續紙時,送紙調桿必須撥至"11" |
|               | 位置。                 |

所有文本都印表在同一行上:

| 原因            | 處理辨法               |
|---------------|--------------------|
| 文本的每一行末尾沒有發送換 | 將"系統設置"裏的參數"自動回車"設 |
| 行命令           | 為"有效"。             |

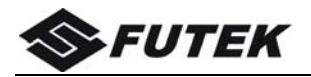

行間有額外的空行出現:

| 原因            | 處理辨法             |
|---------------|------------------|
| 文本每一行的末尾都送出兩個 | 這是跳兩行的現象,可修改軟體只印 |
| 换行命令          | 表回車。             |
|               | 若不能,可設定參數設置自動跳行為 |
|               | 無效。              |

## 印表結果的頁長、頁首及頁尾邊限不理想:

| 原因           | 處理辨法                   |
|--------------|------------------------|
| 開始印表的位置太高或太低 | 用微量走紙作適當調整。            |
| 頁長不符合實際需要    | 可用軟體命令方式或設定參數設置<br>調整。 |

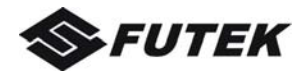

# 4.2 保養與維護

本印表機結構結實,適合高強度印表,不需要例行的維修,但也 要認真保養,以延長印表機的使用壽命。

每隔6個月或操作 300 小時後,需清潔一次印表機。清潔前,先 關閉電源,拔掉插頭。

- 用鑷子拿開紙屑;
- 用刷子或小型吸塵器清掃印表機內部;
- 用乾淨的幹布清除印表機內的污漬;
- 用潤滑油吸收字車架上粘附的灰塵;
- 用軟布清潔字車架上的凝潔物;
- 用軟布清潔印表滾筒。

清潔過程中,切勿使機內電線、元器件損壞或鬆脫,避免讓大頭 針、迴紋針等小金屬物品掉入機內,以防止電路板短路。

我公司承諾,在產品退市後至少5年之內,保證提供產品在正常使 用範圍內可能損壞的備件、耗材的供貨。

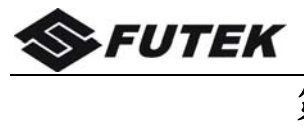

# 第5章 規格

# 5.1 印表機規格

| 列印系統        | 單色撞擊式點陣印表機                                                             |                                                                                    |                                                                                    |                                                                                         |  |
|-------------|------------------------------------------------------------------------|------------------------------------------------------------------------------------|------------------------------------------------------------------------------------|-----------------------------------------------------------------------------------------|--|
| 列印技術        | 24 針點矩陣拍                                                               | 24 針點矩陣撞擊式雙向列印 (圖形、文字)                                                             |                                                                                    |                                                                                         |  |
| 列印速度        | 字距<br>10 CPI<br>12 CPI<br>15 CPI<br>17.1 CPI<br>20 CPI                 | 超高速<br>450/80H<br>360/120H<br>450/120H<br>513/120H<br>600/120H                     | 草稿<br>300/120H<br>360/120H<br>450/120H<br>513/120H<br>600/120H                     | 高解析度<br>100/360H<br>120/360H<br>150/360H<br>171/360H<br>200/360H                        |  |
| 字庫點陣        | 字距<br>10 CPI<br>12 CPI<br>15 CPI<br>17.1 CPI<br>20 CPI<br>Proportional | 超高速<br>10x24/80H<br>10x24/120H<br>8x16/120H<br>7x24/120H<br>6x24/120H<br>Nx24/360H | 草稿<br>12x24/120H<br>10x24/120H<br>8x16/120H<br>7x24/120H<br>6x24/120H<br>Nx24/360H | 高解析度<br>36x24/360H<br>30x24/360H<br>24x16/360H<br>21x24/360H<br>18x24/360H<br>Nx24/360H |  |
| 每行最大字<br>元數 | 字符/行(CPI<br>10 CPI:<br>12 CPI:<br>15 CPI:<br>17.1 CPI:<br>20 CPI:      | 106 CPL<br>127 CPL<br>159 CPL<br>181 CPL<br>212 CPL                                |                                                                                    |                                                                                         |  |

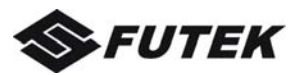

| 內置字庫 | <ol> <li>Draft 10, 12, 15, 17, 20 CPI</li> <li>Roman 10, 12, 15, 17, 20 CPI, Proportional</li> <li>Sans Serif 10, 12, 15, 17, 20 CPI, Proportional</li> <li>Courier 10, 12, 15, 17, 20 CPI, Proportional</li> <li>Prestige 10, 12, 15, 17, 20 CPI</li> <li>OCR-B 10, 12, 15, 17, 20 CPI</li> <li>OCR-A 10, 12, 17, 20 CPI</li> <li>Orator 10, 12, 15, 17, 20 CPI</li> <li>SOUVENIR 10, 12, 15, 17, 20 CPI, Proportional</li> <li>GOTHIC 10, 12, 15, 17, 20 CPI, Proportional</li> <li>Script 10, 12, 15, 17, 20 CPI</li> </ol> |                                                                                                    |  |
|------|----------------------------------------------------------------------------------------------------|----------------------------------------------------------------------------------------------------|--|
| 代碼頁  | 1. CP 437<br>2. CP 737<br>3. CP 850<br>4. CP 851<br>5. CP 852<br>6. CP 857<br>7. CP 858<br>8. CP 860<br>9. CP 861<br>10. CP 863<br>11. CP 864<br>12. CP 864 Extended<br>13. CP 865<br>14. CP 866 Cyrillic<br>15. CP 866 Bulgaria<br>16. CP 1250<br>17. CP 1251<br>18. CP 1252<br>19. CP 1253<br>20. CP 1254<br>21. 8859-1<br>22. 8859-1 (SAP)<br>23. 8859-2<br>24. 8859-5<br>25. 8859-7                                                                                                    | 26. 8859-9<br>27. 8859-15<br>28. BRASCII<br>29. Abicomp<br>30. Roman8<br>31. Coax/Twinax<br>32. New-437<br>33. New-Dig 850<br>34. Old-Code 860<br>35. Flarro 863<br>36. 865 Hebrew<br>37. CP 1257<br>38. 866 Ukraine<br>39. 866 Kazakhstan<br>40. Kamenicky<br>41. Mazovia<br>42. CP 775<br>43. CRO-ASCII<br>44. Arabic Farsi<br>45. Arabic Urdo<br>46. Greek DEC<br>47. Greek ELOT 928 |  |
| 行距   | 1/6", 1/8", n/60", n/180", n/                                                                                                    | /360"                                                                                                    |  |
| 解晰度  | 最大 360 x 180 DPI                                                                                                    |                                                                                                    |  |

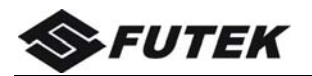

| 國際字符集 | <ol> <li>USA</li> <li>France</li> <li>Germany</li> <li>UK</li> <li>Denmark I</li> <li>Sweden</li> <li>Italy</li> <li>Spain I</li> <li>Japan</li> <li>Norway</li> </ol>                              | 11. Denmark II<br>12. Spain II<br>13. Latin America<br>14. Korea<br>15. Legal |
|-------|----------------------------------------------------------------------------------------------------|-------------------------------------------------------------------------------|
| 條碼    | <ol> <li>EAN-13</li> <li>EAN-8</li> <li>Interleaved 2 of 5</li> <li>UPC-A</li> <li>UPC-E</li> <li>Code 39</li> <li>Code 128</li> <li>POSTNET</li> <li>Codabar</li> <li>Industrial 2 of 5</li> </ol> |                                                                               |

|      | ᄪᅗᅝ                                                                           | 複寫紙                                                                                |                                                                   |
|------|-------------------------------------------------------------------------------|------------------------------------------------------------------------------------|-------------------------------------------------------------------|
|      | 里張紙                                                                           | 單層                                                                                 | 多層                                                                |
|      | 寬度:                                                                           | 寬度:                                                                                |                                                                   |
|      | $45$ mm $\sim$ $340$ mm                                                       | 76.2mm~330mm                                                                       | n (3"~13")                                                        |
|      | (1.77"~13.4")                                                                 |                                                                                    |                                                                   |
| 紙張規格 | 長度:<br>80mm~363.2mm<br>(3.2"~14.3")                                           | 長度:<br>最小 139.7mm(                                                                 | 最小 5.5")                                                          |
|      | 重量:<br>52~100g/m <sup>°</sup><br>厚度:<br>0.065~0.14mm<br>(0.0026"~<br>0.0055") | 重量:<br>52~100 g/m <sup>²</sup><br>厚度:<br>0.065~<br>0.14mm<br>(0.0026"~<br>0.0055") | 重量:<br>40~58g/m <sup>°</sup><br>厚度:<br>最大 0.85 mm<br>(最大 0.0334") |
| 紙張處理 | 進紙方法:摩擦進紹<br>紙張通道:單層紙:<br>複寫紙:                                                | /鏈式夾進紙<br>前進紙,前/后退編<br>后進紙,前退紙                                                     | Æ                                                                 |

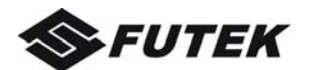

| 拷貝能力           | (原件)+7(複件)                                                                                                |  |
|----------------|----------------------------------------------------------------------------------------------------|--|
| 模擬指令           | ESC/P2 , LQ1600K , OKI5330                                                                                |  |
| 色帶類型           | 色带芯;單色                                                                                                    |  |
| 印字頭            | 撞針數量:24 針出針頻率:正常模式:1800Hz針 直 徑:0.2mm壽命:4 億次/針(草稿模式)針距:1/180 英吋                                            |  |
| 圖形             | 8位模式:8V x 60H, 80H, 90H, 120H, 240H (DPI)<br>24 位模式:24V x 60H, 90H, 120H, 180H, 360H (DPI)                |  |
| 進紙速度           | 連續進紙 5.0 IPS (英寸/秒)                                                                                       |  |
| 色帶壽命           | 7,000,000 字符(10 CPI 草稿模式列印)                                                                               |  |
| 輸入資料緩<br>衝     | 高達 68KB                                                                                                   |  |
| Windows 驅<br>動 | Windows Server 2000/2003/2008/2012<br>Windows Vista<br>Windows XP<br>Windows 98<br>Windows 7<br>WINDOWS 8 |  |

| 連接埠                                    | 平行連接埠(雙向IEEE-1284半字節方式)                |  |  |
|----------------------------------------|----------------------------------------|--|--|
|                                        | USB 2.0(B type插頭)                      |  |  |
| ほルエレ                                   | 按鍵:4 pcs                               |  |  |
| 採作面奴                                   | LED顯示燈:4 pcs                           |  |  |
| 噪音水平                                   | < 55 dBA,10CPI 草稿 ASCII(符合 ISO7779 標準) |  |  |
|                                        |                                        |  |  |
|                                        | 待機狀態: -20 to +55 °C                    |  |  |
| 11111111111111111111111111111111111111 | 操作温度: 10 to 80%RH                      |  |  |
| <b>壌境除件</b>                            | (無冷凝結露)                                |  |  |
|                                        | 待機狀態: 5 to 85%RH                       |  |  |
|                                        | (無冷凝結露)                                |  |  |
| 7-1-1                                  | 405 mm (M) × 242 mm (D) × 202 mm (U)   |  |  |
| 大丁大小                                   | 495 mm (W) x 342 mm (D) x 202 mm (H)   |  |  |
| Weight                                 | 7.5 kg                                 |  |  |

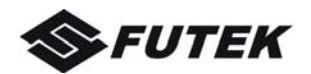

| 電源   | 部件類型:       開闢電源         電源線:       不可拆除的         額定電壓:       交流230V(180V~264V),50Hz-60Hz         交流110V/120V,60Hz(出廠值)         待機狀態:       低於3.5W         靜電放電:       遵守IEC801-2         接觸放電:       4kV         空氣放電:       8kV |
|------|----------------------------------------------------------------------------------------------------|
| 功耗   | 38.2 W(ECMA-132標準)                                                                                                    |
| MTTR | <20分鐘                                                                                                    |
| MTBF | 10000小時(25%占空比)                                                                                                    |
| 認證   | CE、UL、FCC、ES、ISTA、RoHS、WEEE、REACH、<br>ChemVerbotsV、Windows 7微軟認證                                                                                                    |

注:1)1英寸=25.4毫米;

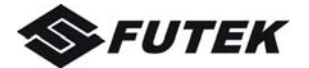

# 5.2 連接埠接頭腳位

下表描述了連接埠接頭腳位(上面標橫線的信號表示低電平有效)。

| 腳位號   | 信號名稱   | 信號方向   |
|-------|--------|--------|
| 1     | STROBE | 印表機←主機 |
| 2~9   | DATA   | 印表機←主機 |
| 10    | ACK    | 印表機→主機 |
| 11    | BUSY   | 印表機→主機 |
| 12    | PE     | 印表機→主機 |
| 13    | SELECT | 印表機→主機 |
| 14    | AFXT   | 印表機←主機 |
| 15    | 未使用    | 未使用    |
| 16    | GND    | 印表機⇔主機 |
| 17    | F-GND  | 印表機⇔主機 |
| 18    | +5V    | 印表機→主機 |
| 19~30 | GND    | 印表機⇔主機 |
| 31    | INIT   | 印表機←主機 |
| 32    | FAULT  | 印表機→主機 |
| 33    | GND    | 印表機⇔主機 |
| 34    | 未使用    | 未使用    |
| 35    | FUSE   | 印表機→主機 |
| 36    | SLCTIN | 印表機←主機 |

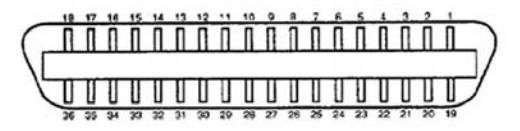

#### 並行連接埠連接示意圖

## 並行介面

#### STROBE

通常使用同步輸入信號提示印表機數據正發送到插槽上。正常狀態為高電平,低電平表示數據線 DATA1~DATA8 將讀取當前的數

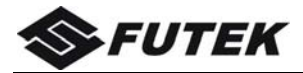

據。最小脈衝寬度是 0.5 微秒。

#### DATA1~DATA8

輸入信號接收主機發送的信息。邏輯 1 為高,數據脈衝寬度最小為 1.5 微秒。DATA1 是最低有效位,DATA8 是最高有效位。

#### ACK

請求主機發送數據的信號。在印表機已讀取資料且存儲於 DATA 1 ~DATA8,並準備再次接收資料之後,ACK 作為輸出信號。正常 狀態是高電平,啟動 ACK 信號則處於低電平。脈衝寬度大約為 4 微秒。

#### BUSY

該信號通知主機,印表機現在正忙,不能接收資料。如果主機忽 略忙信號並繼續發送信號,則這些資料將遺失。在以下情況下, 此信號將變為高電平:

- 緩衝區滿
- 印表機處於離線狀態
- 印表機處於錯誤狀態
- 啟用 PRIME 信號

在 INIT 信號變為高電平之後,印表機初始化完成後,將清除忙信號。

#### PE

輸出信號通知主機當前正處於缺紙狀態,當印表機缺紙時,此 PE 狀態才存在。缺紙信號由缺紙傳感器輸出,此信號為高電平時表 示印表機處於缺紙狀態。

#### SELECT

輸出信號指示印表機處於連線狀態還是離線狀態。當印表機處於 連線狀態,SELECT 信號變為高電平輸出到主機。若沒有出現機 械問題和 PE 錯誤,在以下情況,此信號將變為高電平:

- 當印表機處於離線狀態,按下【連線】按鈕。
- 當印表機由離線指令置於離線狀態時,接收到連線指令。
   在以下情況下,此信號將變為低電平:
- 當印表機處於連線狀態,按下【連線】按鈕。
- 印表機接收到離線指令。

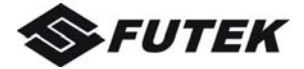

- 印表機故障(印字頭馬車座異位,或當印表機開機時,初始 化時出現的錯誤)。
- 缺紙的情況下。

#### AFXT(僅 ESC/P 模擬模式有效)

當此信號為低電平並執行 CR 控制碼時,則印表機自動紙張傳動 一行。

#### GND

信號接地。

#### F-GND

連接印表機底座。

#### +5V

+5V 外接電源設備,僅適於維修使用。

#### **INIT**

印表機復位信號,使印表機恢復到初始化狀態。正常情況處於高 電平,此信號在低電平有效。最小脈衝寬度為50µS。此信號進入 準備狀態之前,印表機必須先完成機械性能初始化,以免損壞印 表機。

#### FAULT

輸出信號通知主機的錯誤狀態。此信號低電平有效。在以下情況 下,此信號變為低電平:

- 印表機缺紙情況下。
- 印表機出現錯誤或故障(印字頭馬車座異位,或印表機開機
   時沒有初始化動作)。

#### FUSE

經 3.3KΩ 電阻連接到+5V。

#### SLCTIN(僅ESC/P仿真有效)

當此信號為低電平時,印表機既沒有接收到 DC3(離線)控制碼, 也沒有接收到 DC1(連線)控制碼。

### 時鐘和信號電平

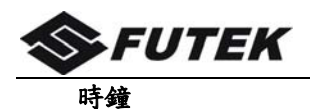

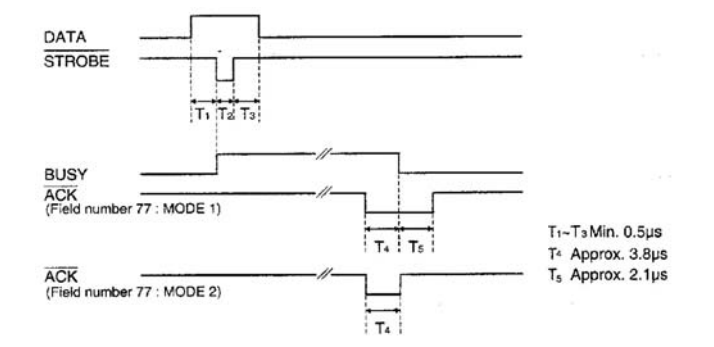

時鐘

示意圖

#### 信號電平

| 輸入: | 高電平:2~5V   |
|-----|------------|
| 輸出: | 高電平:2.4~5V |

| 低電 | 乎:0~0.8V |
|----|----------|
| 低電 | 乎:0~0.4V |

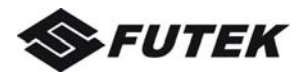

串列埠(選件)
串列埠可選用 RS-232C。
串行介面指標
資料位元: 7 位或 8 位
緩衝區大小: 最大 68 KB
傳輸位元: 9600BPS, 19200BPS, 38400BPS, 300BPS, 600BPS, 1200BPS, 2400BPS, 4800BPS
流量控制: DTR Xon/Xoff
同步系統: 起始位:1 位
停止位:1 位或 2 位

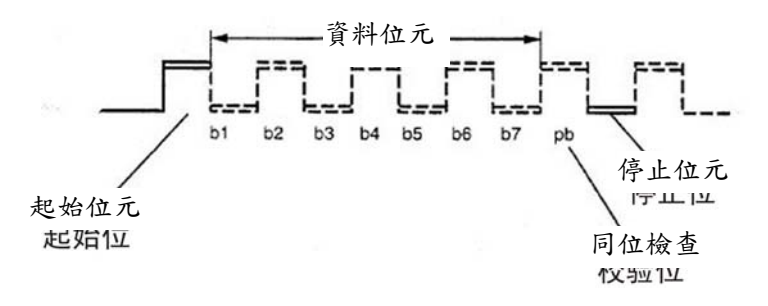

同位檢查: 無校驗,奇校驗,偶校驗。

- 幀錯誤: 如果停止位不在起始位後的預定幀長度之內。
- 溢出錯誤: 在從主機發送的資料到 UART,正準備印表之前, 接著再發送資料。
- 注意:如果出現以上錯誤,則印表相應的錯誤。圖形中出現錯誤 也將作為圖形資料印表。

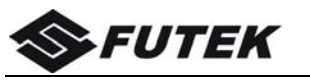

RS-232C 介面接頭腳位

| 腳位號 | 信號縮寫 | 信號名稱    | 信號方向 |
|-----|------|---------|------|
| 1   | FG   | 幀地線     | —    |
| 2   | TXD  | 發送資料線   | OUT  |
| 3   | RXD  | 接收資料線   | IN   |
| 4   | RTS  | 請求發送線   | OUT  |
| 7   | SG   | 信號接地線   | —    |
| 20  | DTR  | 資料終端準備好 | OUT  |
| 25  | +5V  | 用於檢查電源  |      |

# 兼容介面連接器(RS232C)

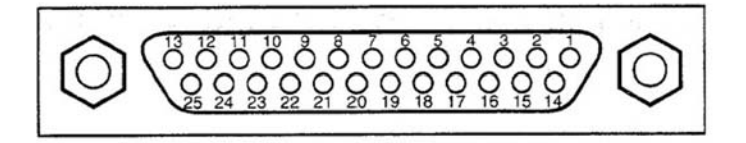

## 信號描述

在介面腳位中定義信號電平如下: 1 為低電平(Mark) -25V~-3V 0 為高電平(Space) +3V~+25V

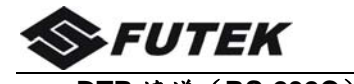

| DIR | 協酿 | (RS-232C)                  |
|-----|----|----------------------------|
| 腳位  | 1  | FG(幀地線)                    |
|     |    | 安全接地線                      |
| 腳位  | 3  | RXD(接收資料)                  |
|     |    | 通過此線接收從主機發送的串列資料,當沒有發送     |
|     |    | 資料,主機必須設定為 MARK(低電平)       |
| 腳位  | 7  | SG(信號接地線)                  |
|     |    | 信號接地                       |
| 腳位  | 20 | DTR(數據終端準備好)               |
|     |    | 當印表機準備接收資料時,此信號為 SPACE (高電 |
|     |    | 平),當印表機未接收資料時,此信號為 MARK (低 |
|     |    | 電平)                        |

### XON/XOFF (RS-232C)

- 腳位 1 **FG** ( 幀地線 )
  - 安全接地線
- 腳位 2 TXD (發送資料) 通過此線接收從主機發送的串列資料,當沒有發送 資料,主機必須設定為 MARK (低電平)
- 腳位3 RXD(接收數據) 通過此線接收從主機發送的串列資料,當沒有發送 資料,主機必須設定為MARK(低電平)。
- 腳位 4 RTS (請求發送) 從印表機輸出信號,當接通印表機時,此信號為 SPACE (高電平)。
- 腳位7 SG(信號接地線) 信號接地

后弧按地

腳位 20 DTR (資料終端準備好)

從印表機輸出信號,當接通印表機時,此信號為 SPACE (高電 平)。

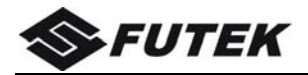

# 5.3 字符集

標準字符組別1

|   | 0   | 1   | 2  | 3 | 4 | 5 | 6 | 7 | 8   | 9   | Α  | В | C | D | Ε | F   |
|---|-----|-----|----|---|---|---|---|---|-----|-----|----|---|---|---|---|-----|
| 0 | NUL |     |    | 0 | @ | Р | 1 | р | NUL |     |    | 0 | @ | P | - | ρ   |
| 1 |     | DC1 | !  | 1 | Α | Q | a | q |     | DC1 | !  | 1 | A | Q | а | 9   |
| 2 |     | DC2 | "  | 2 | В | R | b | r |     | DC2 | "  | 2 | B | R | 6 | r   |
| 3 |     | DC3 | #  | 3 | С | S | с | s |     | DC3 | #  | 3 | C | S | С | 5   |
| 4 |     | DC4 | \$ | 4 | D | Т | d | t |     | DC4 | \$ | 4 | D | Τ | d | t   |
| 5 |     |     | %  | 5 | Ε | U | e | u |     |     | %  | 5 | Ε | U | е | u   |
| 6 |     |     | &  | 6 | F | V | f | v |     |     | &  | 6 | F | V | f | V   |
| 7 | BEL |     | '  | 7 | G | W | g | w | BEL |     | '  | 7 | G | W | g | w   |
| 8 | BS  | CAN | (  | 8 | Н | Х | h | х | BS  | CAN | (  | 8 | H | X | h | x   |
| 9 | HT  |     | )  | 9 | Ι | Y | i | У | HT  |     | )  | 9 | 1 | Y | í | Y   |
| Α | LF  |     | *  | : | J | Ζ | j | z | LF  |     | *  | : | J | Ζ | Ĵ | z   |
| В | VT  | ESC | +  | ; | Κ | [ | k | { | VT  | ESC | +  | ; | K | [ | k | {   |
| C | FF  | FS  | ,  | < | L | \ | 1 |   | FF  | FS  | ,  | < | ٢ | \ | 1 | Ι   |
| D | CR  |     | -  | = | Μ | ] | m | } | CR  |     | 1  | = | М | ] | m | 3   |
| E | so  |     |    | > | N | ^ | n | ~ | so  |     |    | > | N | ^ | n | ~   |
| F | SI  |     | /  | ? | 0 | _ | 0 |   | SI  |     | /  | ? | 0 | _ | 0 | DEL |

標準字符組別2

|   |     | _   |    |   |   |   |   |   |         |    |    |   |   |   |   |     |
|---|-----|-----|----|---|---|---|---|---|---------|----|----|---|---|---|---|-----|
|   | 0   | 1   | 2  | 3 | 4 | 5 | 6 | 7 | 8       | 9  | Α  | В | C | D | Ε | F   |
| 0 | NUL |     |    | 0 | @ | Р | 1 | p | 'n      | \$ |    | 0 | @ | P | • | P   |
| 1 |     | DC1 | !  | 1 | Α | Q | а | q | è       | β  | !  | 1 | A | Q | а | 9   |
| 2 |     | DC2 | "  | 2 | В | R | b | r | ù       | Æ  | "  | 2 | B | R | 6 | r   |
| 3 |     | DC3 | #  | 3 | С | S | с | s | ò       | 8  | #  | 3 | C | S | С | 5   |
| 4 |     | DC4 | \$ | 4 | D | Т | d | t | ì       | ø  | \$ | 4 | D | Τ | d | t   |
| 5 |     |     | %  | 5 | Ε | U | e | u | 0       | ø  | %  | 5 | Ε | U | е | u   |
| 6 |     |     | &  | 6 | F | V | f | v | £       |    | &  | 6 | F | V | f | V   |
| 7 | BEL |     | '  | 7 | G | W | g | w | i       | Ä  | '  | 7 | G | W | g | w   |
| 8 | BS  | CAN | (  | 8 | Н | Х | h | х | ۍ•<br>ن | Ö  | (  | 8 | H | X | h | x   |
| 9 | HT  |     | )  | 9 | Ι | Y | i | У | Ñ       | Ü  | )  | 9 | 1 | Y | í | y   |
| Α | LF  |     | *  | : | J | Ζ | j | z | ñ       | ä  | *  | : | J | Ζ | Ĵ | Z   |
| В | VT  | ESC | +  | ; | K | [ | k | { | Þ       | ö  | +  | ; | K | [ | k | {   |
| C | FF  | FS  | ,  | < | L | \ | 1 |   | R       | ü  | ,  | < | ٢ | \ | 1 | Ι   |
| D | CR  |     | -  | = | Μ | ] | m | } | Å       | É  | -  | = | М | ] | m | 3   |
| E | so  |     |    | > | N | ^ | n | ~ | á       | é  |    | > | N | ^ | n | ~   |
| F | SI  |     | /  | ? | 0 | _ | 0 |   | Ç       | ¥  | /  | ? | 0 | _ | 0 | DEL |

IBM 字符組別 1

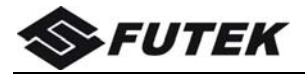

|   | 0   | 1   | 2  | 3 | 4 | 5 | 6 | 7 | 8   | 9   | Α        | В   | С | D | Е | F            |
|---|-----|-----|----|---|---|---|---|---|-----|-----|----------|-----|---|---|---|--------------|
| 0 | NUL |     |    | 0 | @ | Р | 1 | p | NUL |     | á        |     | L | Т | α | $\equiv$     |
| 1 |     | DC1 | !  | 1 | Α | Q | a | q |     | DC1 | í        | *** | Т | Ч | β | ±            |
| 2 |     | DC2 | "  | 2 | В | R | b | r |     | DC2 | ó        |     | Т | т | Г | $\geq$       |
| 3 |     | DC3 | #  | 3 | С | S | с | s |     | DC3 | ú        |     | F | L | π | $\leq$       |
| 4 |     | DC4 | \$ | 4 | D | Т | d | t |     | DC4 | ñ        | -   | — | L | Σ | ſ            |
| 5 |     |     | %  | 5 | Ε | U | e | u |     |     | Ñ        | Τ   | + | Г | σ | J            |
| 6 |     |     | &  | 6 | F | V | f | v |     |     | <u>a</u> | -   | Η | Г | μ | ÷            |
| 7 | BEL |     |    | 7 | G | W | g | w | BEL |     | ٩        | ٦   | F | + | τ | *            |
| 8 | BS  | CAN | (  | 8 | н | X | h | х | BS  | CAN | ż        | ٢   | L | + | Φ | •            |
| 9 | HT  |     | )  | 9 | Ι | Y | i | У | HT  |     | Г        | Ŧ   | Г | Г | θ | •            |
| Α | LF  |     | *  | : | J | Z | j | z | LF  |     | ٦        | _   | Т | Г | Ω |              |
| В | VT  | ESC | +  | ; | Κ | [ | k | { | VT  | ESC | 1/2      | ٦   | Т |   | δ | $\checkmark$ |
| C | FF  | FS  | ,  | < | L | \ | 1 |   | FF  | FS  | 1/4      | L   | ┢ |   | 8 | n            |
| D | CR  |     | -  | = | Μ | ] | m | } | CR  |     | i        |     | — |   | Ø | 2            |
| E | so  |     |    | > | N | ^ | n | ~ | so  |     | «        | Γ   | + |   | З | •            |
| F | SI  |     | /  | ? | 0 | _ | 0 |   | SI  |     | »        | ٦   | 1 | - | Π |              |

## IBM 體字符組別 2

|   |     |     |    |   |   | - | 6 | - | - | - |     | -   | ã | - | - | _            |
|---|-----|-----|----|---|---|---|---|---|---|---|-----|-----|---|---|---|--------------|
|   | 0   | 1   | 2  | 3 | 4 | 5 | 6 | 7 | 8 | 9 | Α   | В   | C | D | E | F            |
| 0 | NUL |     |    | 0 | @ | Р | 1 | р | Ç | É | á   |     | L | Т | α | ≡            |
| 1 |     | DC1 | !  | 1 | Α | Q | a | q | ü | æ | í   | *** | Т | Ч | β | ±            |
| 2 |     | DC2 | "  | 2 | В | R | b | r | é | Æ | ó   |     | Т | т | Г | $\geq$       |
| 3 | •   | DC3 | #  | 3 | С | S | с | s | â | ô | ú   |     | F | L | π | ≤            |
| 4 | •   | DC4 | \$ | 4 | D | Т | d | t | ä | ö | ñ   | -   | — | L | Σ | ſ            |
| 5 | *   |     | %  | 5 | Е | U | e | u | à | ò | Ñ   | -   | + | Г | σ | J            |
| 6 | ۰   |     | &  | 6 | F | V | f | v | å | û | a   | -   | F | Г | μ | ÷            |
| 7 | BEL |     | '  | 7 | G | W | g | w | Ç | ù | ٩   | Г   | F | + | τ | ~            |
| 8 | BS  | CAN | (  | 8 | Η | Х | h | х | ê | ÿ | ż   | ٦   | L | + | Φ | •            |
| 9 | HT  |     | )  | 9 | Ι | Y | i | У | ë | Ö | Г   | -   | Г | Г | θ | •            |
| Α | LF  |     | *  | : | J | Ζ | j | z | è | Ü | 7   |     | Т | Г | Ω | •            |
| В | VT  | ESC | +  | ; | K | [ | k | { | ï | ¢ | 1/2 | ٦   | т |   | δ | $\checkmark$ |
| C | FF  | FS  | ,  | < | L | \ | 1 |   | î | £ | 14  | Г   | ┣ |   | 8 | n            |
| D | CR  |     | -  | = | Μ | ] | m | } | ì | ¥ | i   | Г   | — |   | Ø | 2            |
| E | so  |     |    | > | Ν | ^ | n | 2 | Ä | R | *   | L   | + |   | 3 |              |
| F | SI  |     | /  | ? | 0 | _ | 0 |   | Å | f | »   | Г   | 1 | - | Ω |              |

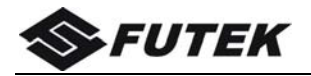

## OCR-A 體字符組別1

|   | 0   | 1   | 2  | 3 | 4      | 5 | 6 | 7 | 8   | 9   | Α | в | C | D | Е | F |
|---|-----|-----|----|---|--------|---|---|---|-----|-----|---|---|---|---|---|---|
| 0 | NUL | L_  | ~  | Ō | н<br>Н | P | • | p | NUL |     |   |   |   | 2 | 2 | - |
| 1 |     | DC1 | Ŷ  | 1 | A      | Q | a | q |     | DC1 |   |   |   |   |   |   |
| 2 |     | DC2 | Π  | 5 | В      | R | b | r |     | DC2 |   |   |   |   |   |   |
| 3 |     | DC3 | Ъ  | з | с      | 2 | с | s |     | DC3 |   |   |   |   |   |   |
| 4 |     | DC4 | \$ | 4 | D      | Т | d | t |     | DC4 |   |   |   |   |   |   |
| 5 |     |     | ×. | 5 | Ε      | U | e | u |     |     |   |   |   |   |   |   |
| 6 |     |     | &  | 6 | F      | v | f | v |     |     |   |   |   |   |   |   |
| 7 | BEL |     | '  | 7 | G      | ω | g | w | BEL |     |   |   |   |   |   |   |
| 8 | BS  | CAN | ł  | 8 | н      | Х | h | x | BS  | CAN |   |   |   |   |   |   |
| 9 | HT  |     | }  | ٩ | I      | Y | i | У | HT  |     |   |   |   |   |   |   |
| Α | LF  |     | *  | : | J      | Z | j | z | LF  |     |   |   |   |   |   |   |
| В | VT  | ESC | +  | i | к      | E | k | ( | VT  | ESC |   |   |   |   |   |   |
| C | FF  | FS  | ٦  |   | L      | 1 | 1 |   | FF  | FS  |   |   |   |   |   |   |
| D | CR  |     | -  | = | Μ      | J | m | ) | CR  |     |   |   |   |   |   |   |
| E | so  |     |    |   | Ν      | ^ | n | ~ | so  |     |   |   |   |   |   |   |
| F | SI  |     | 1  | ? | ٥      | - | 0 | • | SI  |     |   |   |   |   |   |   |

## OCR-A 體字符組別 2

|   | 0 | 1 | 2  | 3 | 4 | 5 | 6 | 7 | 8 | 9 | Α | В | С | D | Ε | F |
|---|---|---|----|---|---|---|---|---|---|---|---|---|---|---|---|---|
| 0 | ø | • |    | 0 | Ч | Р | ' | р |   |   |   |   |   |   |   |   |
| 1 | 0 |   | Y  | ľ | Α | Q | а | q |   |   |   |   |   |   |   |   |
| 2 | 0 | Ĵ | "  | 5 | В | R | b | r |   |   |   |   |   |   |   |   |
| 3 | • | " | J  | З | С | 2 | с | s |   |   |   |   |   |   |   |   |
| 4 | • | P | \$ | 4 | D | Т | d | t |   |   |   |   |   |   |   |   |
| 5 | * | § | ×. | 5 | Е | U | e | u |   |   |   |   |   |   |   |   |
| 6 | • | l | &  | 6 | F | V | f | v |   |   |   |   |   |   |   |   |
| 7 | • | Ţ | '  | 7 | G | ω | g | ω |   |   |   |   |   |   |   |   |
| 8 |   | 1 | {  | 8 | н | Х | h | × |   |   |   |   |   |   |   |   |
| 9 | 0 | ÷ | }  | ٩ | I | Y | i | У |   |   |   |   |   |   |   |   |
| Α |   | + | *  | : | J | Z | j | z |   |   |   |   |   |   |   |   |
| В | ð | Ť | +  | i | к | E | k | ( |   |   |   |   |   |   |   |   |
| C | 우 | Г | ٦  |   | L | 1 | 1 |   |   |   |   |   |   |   |   |   |
| D | Þ | ţ | -  | = | Μ | J | m | ) |   |   |   |   |   |   |   |   |
| E | Ħ |   |    |   | Ν | ^ | n | ~ |   |   |   |   |   |   |   |   |
| F | ₿ | V | 1  | ? | ٥ | - | 0 |   |   |   |   |   |   |   |   |   |

OCR-B 體字符組別1

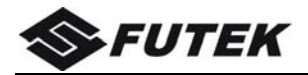

|   | 0   | 1   | 2  | 3 | 4 | 5 | 6 | 7 | 8   | 9   | Α | В | C | D | Ε | F |
|---|-----|-----|----|---|---|---|---|---|-----|-----|---|---|---|---|---|---|
| 0 | NUL |     |    | 0 | @ | Р | ' | р | NUL |     |   |   |   |   |   |   |
| 1 |     | DC1 | !  | 1 | Α | Q | а | q |     | DC1 |   |   |   |   |   |   |
| 2 |     | DC2 | "  | 2 | В | R | b | r |     | DC2 |   |   |   |   |   |   |
| 3 |     | DC3 | #  | 3 | С | S | С | s |     | DC3 |   |   |   |   |   |   |
| 4 |     | DC4 | \$ | 4 | D | Т | d | t |     | DC4 |   |   |   |   |   |   |
| 5 |     |     | %  | 5 | Е | U | е | u |     |     |   |   |   |   |   |   |
| 6 |     |     | &  | 6 | F | ۷ | f | v |     |     |   |   |   |   |   |   |
| 7 | BEL |     | '  | 7 | G | W | g | w | BEL |     |   |   |   |   |   |   |
| 8 | BS  | CAN | (  | 8 | Н | х | h | х | BS  | CAN |   |   |   |   |   |   |
| 9 | HT  |     | )  | 9 | I | Y | i | У | HT  |     |   |   |   |   |   |   |
| Α | LF  |     | *  | : | J | Z | j | z | LF  |     |   |   |   |   |   |   |
| В | VT  | ESC | +  | ; | к | Γ | k | { | VT  | ESC |   |   |   |   |   |   |
| C | FF  | FS  | ,  | < | L | 1 | ι |   | FF  | FS  |   |   |   |   |   |   |
| D | CR  |     | -  | = | М | J | m | } | CR  |     |   |   |   |   |   |   |
| E | so  |     |    | > | Ν | ^ | n | ~ | so  |     |   |   |   |   |   |   |
| F | SI  |     | 1  | ? | 0 | _ | 0 |   | SI  |     |   |   |   |   |   |   |

## OCR-B 體字符組別 2

|   | 0  | 1                 | 2  | 3 | 4 | 5 | 6 | 7 | 8 | 9 | Α | В | C | D | Ε | F |
|---|----|-------------------|----|---|---|---|---|---|---|---|---|---|---|---|---|---|
| 0 | ø  | •                 |    | 0 | @ | Р | ' | р |   |   |   |   |   |   |   |   |
| 1 | 0  | •                 | !  | 1 | Α | Q | а | q |   |   |   |   |   |   |   |   |
| 2 | 0  | Ĵ                 | п  | 2 | В | R | b | r |   |   |   |   |   |   |   |   |
| 3 | •  | !!                | #  | 3 | С | s | С | s |   |   |   |   |   |   |   |   |
| 4 | ٠  | P                 | \$ | 4 | D | Т | d | t |   |   |   |   |   |   |   |   |
| 5 |    | §                 | %  | 5 | Е | U | е | u |   |   |   |   |   |   |   |   |
| 6 | ٠  | _                 | &  | 6 | F | ٧ | f | v |   |   |   |   |   |   |   |   |
| 7 | •  | Ì                 | '  | 7 | G | R | g | w |   |   |   |   |   |   |   |   |
| 8 |    | 1                 | (  | 8 | н | х | h | х |   |   |   |   |   |   |   |   |
| 9 | 0  | ţ                 | )  | 9 | I | Y | i | У |   |   |   |   |   |   |   |   |
| Α |    | <b>→</b>          | *  | : | J | Z | j | z |   |   |   |   |   |   |   |   |
| В | ð  | +                 | +  | ; | к | C | k | • |   |   |   |   |   |   |   |   |
| C | 우  | L                 | ,  | < | L | \ | ι |   |   |   |   |   |   |   |   |   |
| D | \$ | $\leftrightarrow$ | -  | = | Μ | J | m | } |   |   |   |   |   |   |   |   |
| E | ŗ  |                   |    | > | N | ~ | n | ~ |   |   |   |   |   |   |   |   |
| F | ₽  | V                 | 1  | ? | 0 | _ | 0 |   |   |   |   |   |   |   |   |   |

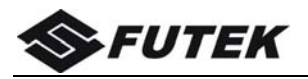

## 國際字符集命令:

| 國家    | 控制碼                      |
|-------|--------------------------|
| 美國    | <esc>"R"CHR\$ (0)</esc>  |
| 法國    | <esc>"R"CHR\$ (1)</esc>  |
| 德國    | <esc>"R"CHR\$ (2)</esc>  |
| 英國    | <esc>"R"CHR\$ (3)</esc>  |
| 丹麥 I  | <esc>"R"CHR\$ (4)</esc>  |
| 瑞典    | <esc>"R"CHR\$ (5)</esc>  |
| 意大利   | <esc>"R"CHR\$ (6)</esc>  |
| 西班牙 I | <esc>"R"CHR\$ (7)</esc>  |
| 日本    | <esc>"R"CHR\$ (8)</esc>  |
| 挪威    | <esc>"R"CHR\$ (9)</esc>  |
| 丹麥Ⅱ   | <esc>"R"CHR\$ (10)</esc> |
| 西班牙Ⅱ  | <esc>"R"CHR\$ (11)</esc> |
| 拉丁美洲  | <esc>"R"CHR\$ (12)</esc> |
| 丹麥/挪威 | <esc>"R"CHR\$ (13)</esc> |
| 中國    | <esc>"R"CHR\$ (16)</esc> |

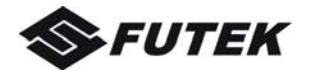

| 下 | 表昰 | 12 個 | ASCII   | 碼的元符 | 號分          | 配情况      | : |
|---|----|------|---------|------|-------------|----------|---|
| 1 | NR |      | / 00011 |      | <i>mu n</i> | 日口1月 1/0 | • |

|                    |    | Ch | aracte | er Cod | e (He | x) |    |    |    |    |    |    |
|--------------------|----|----|--------|--------|-------|----|----|----|----|----|----|----|
| Character Set      | 23 | 24 | 40     | 5B     | 5C    | 5D | 5E | 60 | 7B | 7C | 7D | 7E |
| 0: U. S. A.        | #  | \$ | @      | [      | 1     | ]  | ^  | ٢  | {  | ł  | }  | ~  |
| 1: FRANCE          | #  | \$ | à      | 0      | ç     | Ş  | ^  | '  | é  | ù  | è  |    |
| 2: GERMANY         | #  | \$ | §      | Ä      | Ö     | Ü  | ^  | •  | ä  | ö  | ü  | β  |
| 3: U. K.           | £  | \$ | @      | [      | 1     | ]  | ^  | "  | {  | L. | }  | ~  |
| 4: DENMARK 1       | #  | \$ | Ô      | Æ      | Ø     | Å  | ^  | 1  | æ  | Ø  | å  | ~  |
| 5: SWEDEN          | #  | α  | É      | Ä      | Ö     | Å  | Ü  | é  | ä  | Ö  | å  | ü  |
| 6. ITALY           | #  | \$ | @      | 0      | 1     | é  | ^  | ù  | à  | Ò  | è  | 1  |
| 7. SPAIN 1         | Pt | \$ | @      | i      | Ñ     | Ś  | ^  | •  |    | ñ  | }  | ~  |
| 8. JAPAN           | #  | \$ | @      | [      | ¥     | ]  | ^  | '  | {  | 1  | }  | ~  |
| 9: NORWAY          | #  | α  | É      | Æ      | Ø     | Å  | Ü  | é  | æ  | Ø  | å  | ü  |
| 10: DENMARK 2      | #  | \$ | É      | Æ      | Ø     | Å  | Ü  | é  | æ  | Ø  | å  | ü  |
| 11: SPAIN 2        | #  | \$ | á      | i      | Ñ     | Ś  | é  |    | í  | ñ  | Ó  | ú  |
| 12: LATIN AMERICA  | #  | \$ | á      | i      | Ñ     | ċ  | é  | ü  | í  | ñ  | ó  | Ú  |
| 13: DENMARK/NORWAY | #  | \$ | @      | [      | 1     | ]  | ^  | "  | {  | I  | }  | ~  |
| 14: CHINA          | #  | ¥  | 0      | [      | 1     | ]  | ^  | '  | {  |    | }  | ~  |

注上表中: USA:美國 GERMANY:德國 DENMARK1:丹麥 I ITALY:意大利 JAPAN:日本 DENMARK2:丹麥 II LATINAMERICA:拉丁美洲 挪威 CHINA:中國

FRANCE:法國 UK:英國 SWEDEN:瑞典 SPAIN1:西班牙 I NORWAY:挪威 SPAIN2:西班牙 II DENMARK/NORWAY:丹麥/

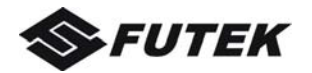

# 5.4 控制碼摘要表

## 5.4.1 ESC/P 和 LQ 模擬模式碼摘要表

| 控制碼           | 功能              |
|---------------|-----------------|
| BEL           | · 활告            |
| BS            | 退位一字元寬度         |
| HT            | 右移至下一個水平定位點位置   |
| LF            | 跳行              |
| VT            | 連續換行至下一個垂直定位點位置 |
| FF            | 跳頁              |
| CR            | 回車              |
| SO            | 設定倍寬印咬          |
| SI            | 設定壓縮字體          |
| DC1           | 連線              |
| DC2           | 解除壓縮字體          |
| DC3           | 離線              |
| DC4           | 解除本行倍寬模式        |
| CAN           | 清除緩衝區           |
| DEL           | 字符删除            |
| SUB E         | 設定漢字6點空距        |
| SUB N         | 設定漢字3點空距        |
| SUB P         | 設定漢字 12 點空距     |
| SUB Q         | 設定漢字〇點空距        |
| ESC SO        | 同 SO            |
| ESC SI        | 同 SI            |
| ESC SP n      | 設定字間額外空點數       |
| ESC ! n       | 設定印表模式          |
| ESC \$ n1 n2  | 絕對點位置定位         |
| ESC % n       | 選擇使用者英文造字       |
| ESC &         | 下載英文造字          |
| ESC ( ^ n1 n2 | 選定光學字符識別系統      |
| ESC * m n1 n2 | 選擇圖形模式          |
| ESC + n       | 設定 n/360"行距     |

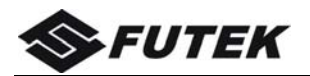

| 控制碼         | 功能                |
|-------------|-------------------|
| ESC - n     | 設定/解除下劃線列印        |
| ESC /c      | 選擇垂直定位點通道         |
| ESC 0       | 設定 1/8 LPI 行距     |
| ESC 2       | 設定 1/6 LPI 行距     |
| ESC 3 n     | 設定 n/180 吋行距      |
| ESC 4       | 設定斜體列印            |
| ESC 5       | 解除斜體列印            |
| ESC 6       | 選定字符組別2           |
| ESC 7       | 選定字符組別1           |
| ESC 8       | 解除缺纸偵測            |
| ESC 9       | 設定缺紙偵測            |
| ESC :       | 拷貝 ROM 到 RAM      |
| ESC <       | 一行單向列印            |
| ESC ?nm     | 圖形模式重新定義          |
| ESC @       | 印表機重置             |
| ESC A n     | 設定 n/60 吋行距       |
| ESC BNUL    | 設定/清除目前通道之垂直定位點位置 |
| ESC C n     | 設定頁長為 N 行         |
| ESC C NUL n | 設定頁長為n吋           |
| ESC DNUL    | 設定/清除橫向製錶         |
| ESC E       | 設定粗體              |
| ESC F       | 解除粗體              |
| ESC G       | 設定雙重列印            |
| ESC H       | 解除雙重列印            |
| ESCIn       | CC-DOS 控制碼        |
| ESC J n     | 實行 n/180          |
| ESC K n1 n2 | 8 針單密度圖形模式        |
| ESC L n1 n2 | 8 針雙密度圖形模式        |
| ESC M       | 設定 ELITE(12CPI)字距 |
| ESC N n     | 設定底欄空行數           |
| ESC O       | 解除底欄空(初始設定)       |
| ESC P       | 設定 PICA(10CPI)字距  |

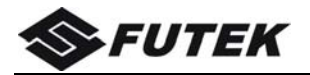

| 控制碼          | 功能                |
|--------------|-------------------|
| ESC Q n      | 設定右邊界             |
| ESC R n      | 選定國際字符組           |
| ESC S n      | 設定上/下標            |
| ESC T        | 解除上/下標            |
| ESC U n      | 設定列印方向為單向或雙向      |
| ESC W n      | 設定/解除倍寬印表         |
| ESC X n1 n2  | 設定左、右邊限位置         |
| ESC Y n1 n2  | 8 針高速雙密度圖形模式      |
| ESC Z n1 n2  | 8 針四倍密度圖形模式       |
| ESC \n1 n2   | 相對點位置移動           |
| ESC a n      | 行對齊方式             |
| ESC b cNUL   | 設定/清除某一通道之垂直定位點位置 |
| ESC e n1 n2  | 倍級放大              |
| ESC f        | 設定順向紙張傳動          |
| ESC g        | 選擇 15CPI 字距       |
| ESCin        | 設定/解除修飾列印         |
| ESC j n      | 實行 n/180 吋逆向跳行    |
| ESC k n      | 選定/解除光學字符識別       |
| ESCIn        | 設定左邊界             |
| ESC p n      | 設定/解除比例列印         |
| ESC q n      | 設定修飾字體            |
| ESC t n      | 選定字符集             |
| ESC u n      | 選擇中文字字體           |
| ESC v        | 設定退行              |
| ESC w n      | 設定/解除倍高列印         |
| ESC x n      | 設定/解除高速列印模式       |
| ESC z n      | 設定/解除英文高速草稿印表     |
| ESC $\sim$ n | 設定/解除零號、貨幣符號或銀行數字 |
| FS SO        | 同 SO              |
| FS SI        | 設定半型中文字           |
| FS DC2       | 解除半型中文字、1/4 型中文字  |
| FS DC4       | 同 DC4             |

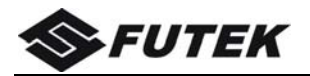

| 控制碼        | 功能                      |
|------------|-------------------------|
| FS!n       | 設定中文字組合列模式              |
| FS &       | 設定中文字列印                 |
| FS - n     | 設定/解除中文字劃底線             |
| FS ·       | 解除中文字列印模式               |
| FS 2 a1 a2 | 下載中文造字                  |
| FS 3 n     | 設定 n/360"行距             |
| FSC        | 設定頁長為(n1+n2×256)/360 英寸 |
| FSD        | 兩個半型字合併後旋轉 90 度模式       |
| FSJ        | 設定中英文字旋轉 90 度模式         |
| FSK        | 取消中英文字旋轉 90 度模式         |
| FSPnshmk   | 設定/解除條碼列印               |
| FSRmn1n2   | 設定條碼重複列印                |
| FSSn1n2    | 設定中文字列印間隔點數             |
| FS T n1 n2 | 設定半角字列印間隔點數             |
| FSU        | 設定半型字元列印間隔調整            |
| FSV        | 解除半型字元列印間隔調整            |
| FS W n     | 設定/解除倍高及倍寬列印            |
| FS e n1 n2 | 中文字無級變倍                 |
| FSg        | 選擇半型英數字                 |
| FS k       | 24×12 半形英數字選擇           |
| FSrn       | 設定 1/4 型中文字上下標          |
| FSv        | 設定/解除中文字元表連線            |
| FSxn       | 設定/解除高速列印模式             |

# 5.4.2 OKI 模擬模式碼摘要表

| 控制碼           | 功能              |
|---------------|-----------------|
| BS            | 退格              |
| HT            | 執行橫向製錶          |
| LF            | 换行              |
| VT            | 執行縱向製錶          |
| FF            | 换頁              |
| CR            | 回車              |
| DLE B         | 初始化印表機          |
| DC1           | 連線              |
| DC3           | 離線              |
| DC4           | 設定縱向製錶位置        |
| CAN           | 清除緩衝區           |
| ESC VT n1 n2  | 按指定行數紙張傳動       |
| ESC % 1 n1 n2 | 執行圖形印表          |
| ESC % 2 n1 n2 | 執行圖形倍寬印表        |
| ESC % 3 n1 n2 | 設定向右横向印表位置      |
| ESC % 4 n1 n2 | 設定向左横向印表位置      |
| ESC % 5 n     | 執行 n/120"順向紙張傳動 |
| ESC % 6 n1 n2 | 設定絕對橫向印表位置      |
| ESC % 9 n1 n2 | 設定 n/120"行間距    |
| ESC % B       | 執行雙向印表          |
| ESC % I       | 執行圖形高解析度印表      |
| ESC % U       | 執行單向印表          |
| ESC ( n1n2    | 設定左邊界           |
| ESC) n1n2     | 設定右邊界           |
| ESC 5         | 設定頁首            |
| ESC 6         | 設定 1/6"行距       |
| ESC 8         | 設定 1/8"行距       |
| ESC <         | 設定橫向壓縮印表        |
| ESC >         | 取消橫向壓縮印表        |
| ESC B         | 設定 12CPI 高速英文字符 |

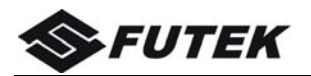

| 控制碼         | 功能                |
|-------------|-------------------|
| ESC D       | 設定高速印表            |
| ESC E       | 設定 12CPI 高解析度英文字符 |
| ESC F n1 n2 | 設定頁長              |
| ESC G n1 n2 | 設定頁尾空白            |
| ESC H       | 設定 10CPI 高解析度英文字符 |
| ESC I       | 設定高解析度印表          |
| ESC L       | 設定橫向製錶位置          |
| ESC N       | 設定 10CPI 高速英文字符   |
| ESC O       | 設定消音印表            |
| ESC R       | 取消倍寬印表            |
| ESC U       | 設定倍寬印表            |
| ESC X       | 設定下劃線印表方式         |
| ESC Y       | 取消下劃線印表方式         |
| ESC [       | 設定倍高印表            |
| ESC ]       | 取消倍高印表            |
| ESC e       | 設定三倍垂直放大印表        |
| ESC f       | 取消三倍垂直放大印表        |
| ESC g       | 設定三倍横向放大印表        |
| ESC h       | 取消三倍横向放大印表        |
| ESC i       | 設定粗體印表方式          |
| ESC j       | 取消粗體印表方式          |
| ESC k       | 設定 SHIFT JIS 方式   |
| ESC I       | 取消 SHIFT JIS 方式   |
| ESC m       | 設定雙重印表方式          |
| ESC n       | 取消雙重印表方式          |
| ESC \$ @    | 設定漢字方式            |
| ESC ( H     | 取消漢字方式            |
| FS 0 n1 n2  | 設定外部傳輸字模          |
| FS 2 n1 n2  | 輸入外部傳輸字模          |
| FS\$n       | 設定漢字字符間距          |
| FSJ         | 設定縱向印表            |

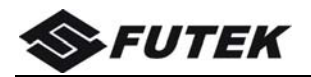

| 控制碼  | 功能          |
|------|-------------|
| FSK  | 取消縱向印表      |
| FSN  | 設定上角標印表     |
| FSO  | 取消上角標印表     |
| FSP  | 設定下角標印表     |
| FSQ  | 取消下角標印表     |
| FS - | 兩個半角字合併縱打   |
| FSp  | 設定漢字全角字倍寬印表 |
| FSq  | 取消漢字全角字倍寬印表 |
| FSr  | 設定半角字方式     |
| FSs  | 取消半角字方式     |
| FSt  | 禁止半角字的縱向印表  |
| FSu  | 允許半角字的縱向印表  |
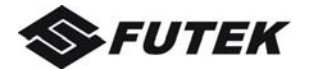

修訂版本: Ver. A:初版 2013/8/19 Ver. B:新增 3.2.5 離線設定模式、修正部份用語 2014/2/5